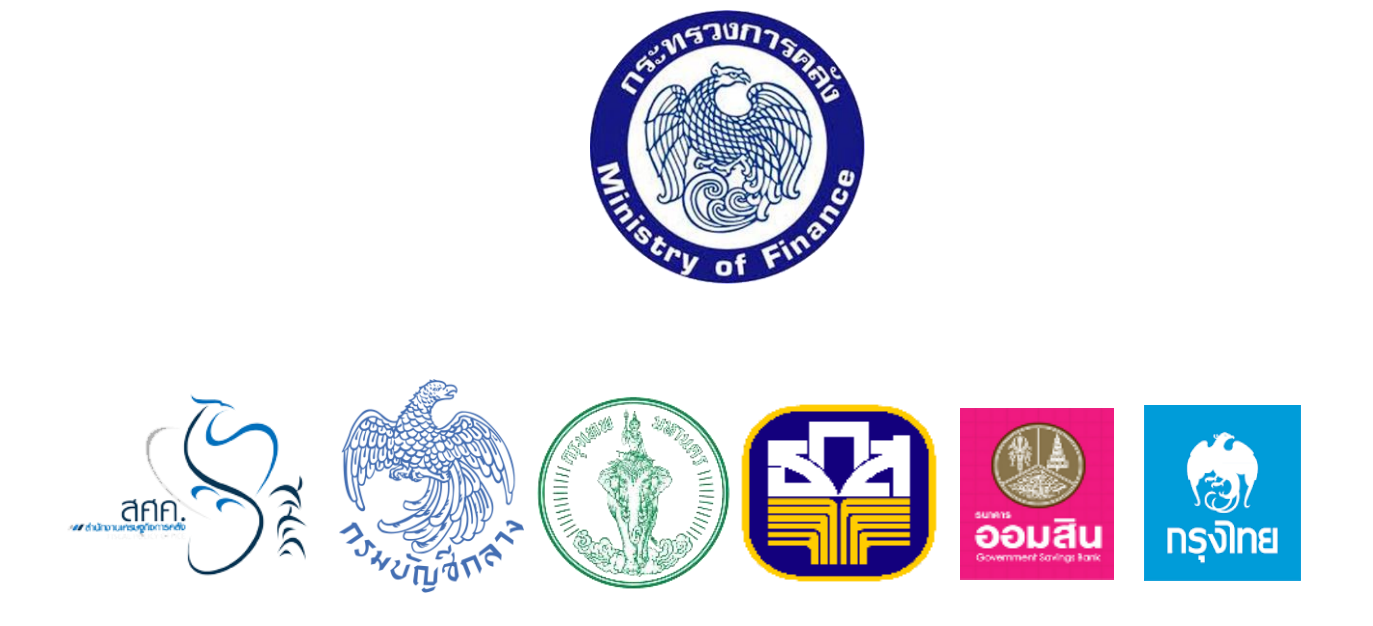

# คู่มือการดำเนินโครมการ

# ลงทะเบียนเพื่อสวัสดิการแห่งรัฐปี 2560

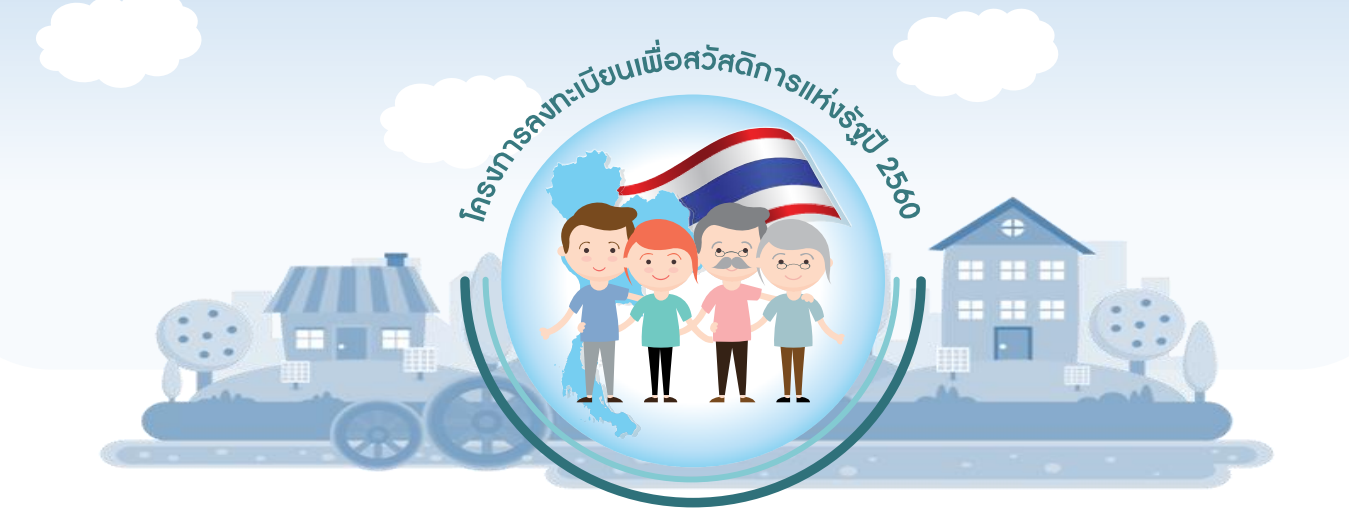

้ จัดทำโดย สำนักงานเศรษฐกิจการคลัง กระทรวงการคลัง

คู่มือการดำเนินโครงการลงทะเบียนเพื่อสวัสดิการแห่งรัฐปี 2560

ปัจจุบันภาครัฐใช้งบประมาณจำนวนมากเพื่อสนับสนุนสวัสดิการสังคมช่วยเหลือ ประชาชนตลอดช่วงชีวิตตั้งแต่เกิดจนตาย ไม่ว่าจะเป็นสวัสดิการสำหรับเด็กแรกเกิด ครอบครัว การศึกษา การสาธารณสุข ผู้พิการ ผู้ด้อยโอกาส ผู้สูงอายุ อีกทั้งยังมีการให้เงิน ช่วยเหลืออื่น ๆ ตามนโยบายของแต่รัฐบาล ซึ่งโครงการเหล่านี้ใช้งบประมาณสูง และมีหลาย หน่วยงานรับผิดชอบ เช่น กระทรวงมหาดไทย กระทรวงสาธารณสุข กระทรวงศึกษาธิการ กระทรวงแรงงาน กระทรวงเกษตรและสหกรณ์ กระทรวงพัฒนาสังคมและความมั่นคงของ มนุษย์ กระทรวงการคลัง เป็นต้น

อย่างไรก็ดี ที่ผ่านมาการจัดสวัสดิการสังคมและการให้เงินช่วยเหลือของภาครัฐยังมี ข้อจำกัด โดยภาครัฐไม่สามารถให้สวัสดิการและเงินช่วยเหลือตามมาตรการต่าง ๆ ได้ตรงกับ กลุ่มเป้าหมาย เนื่องจากข้อมูลที่จำเป็นสำหรับการกำหนดนโยบายกระจัดกระจายอยู่ใน หลายหน่วยงาน ยังไม่มีการบูรณาการข้อมูลต่าง ๆ เข้าด้วยกัน อีกทั้ง ยังขาดข้อมูลเชิงลึก ส่วนบุคคลที่จำเป็นต่อการเสนอแนะเชิงนโยบาย ดังนั้น โครงการลงทะเบียนเพื่อสวัสดิการ แห่งรัฐ ที่เริ่มครั้งแรกในปี 2559 และครั้งที่ 2 ในปี 2560 จะเป็นจุดเริ่มต้นสำคัญ ในการ จัดทำฐานข้อมูลเชิงลึกของบุคคลที่มาลงทะเบียนเพื่อสวัสดิการแห่งรัฐ เพื่อให้การจัดสรร สวัสดิการภาครัฐมีประสิทธิภาพสูงสุดและตรงกลุ่มเป้าหมายตามเจตนารมณ์ของรัฐบาล

คู่มือการลงทะเบียนเพื่อสวัสดิการแห่งรัฐ ปี 2560 นี้จัดทำขึ้นโดย เพื่อให้ประชาชน ที่มาลงทะเบียนใช้เป็นแนวทางในการกรอกข้อมูลของตนเอง และเจ้าหน้าที่ผู้รับลงทะเบียน ใช้เป็นแนวทางในการตรวจทานข้อมูลและอำนวยความสะดวกแก่ประชาชนที่มาลงทะเบียน เพื่อสวัสดิการแห่งรัฐปี 2560

# สำนักนโยบายภาษี

สำนักงานเศรษฐกิจการคลัง กระทรวงการคลัง 1 มีนาคม 2560

# สารบัญ

| คำนำ                                                    |      |
|---------------------------------------------------------|------|
| สารบัญ                                                  | หน้า |
| 1. ความเป็นมาของโครงการ                                 | 4    |
| 2. วัตถุประสงค์ของโครงการ                               | 6    |
| 3. ระยะเวลาของโครงการ                                   | 6    |
| 4. หน่วยรับลงทะเบียน                                    | 7    |
| <ol> <li>คุณสมบัติของผู้มีสิทธิ์ลงทะเบียน</li> </ol>    | 8    |
| <ol> <li>หลักฐานที่ต้องใช้ในการลงทะเบียน</li> </ol>     | 9    |
| 7. ขั้นตอนการกรอกแบบฟอร์มลงทะเบียน                      | 10   |
| ภาคผนวก                                                 |      |
| ก. แบบฟอร์มโครงการลงทะเบียนเพื่อสวัสดิการแห่งรัฐปี 2560 | 21   |
| ข. คำถามที่พบบ่อย                                       | 25   |
| ค. บันทึกความเข้าใจว่าด้วยความร่วมมือในโครงการฯ         | 30   |

# 1. ความเป็นมาของโครงการลงทะเบียนเพื่อสวัสดิการแห่งรัฐปี 2559 สู่ปี 2560

หนึ่งในโครงการสำคัญของรัฐบาล พลเอก ประยุทธ์ จันทร์โอชา นายกรัฐมนตรี คือ โครงการ National e-Payment ซึ่งมีโครงการย่อยสำคัญคือ โครงการลงทะเบียนเพื่อ สวัสดิการแห่งรัฐ (โครงการลงทะเบียนฯ) เพื่อเป็นฐานข้อมูลสำหรับการจัดสวัสดิการต่าง ๆ ของหน่วยงานภาครัฐให้กับผู้มีรายได้น้อยที่ต้องการความช่วยเหลือจากภาครัฐ

ต่อมาคณะรัฐมนตรีได้มีมติวันที่ 14 มิถุนายน 2559 รับทราบโครงการลงทะเบียนๆ ปี 2559 ซึ่งเป็นโครงการที่เปิดโอกาสให้ผู้มีรายได้น้อยที่มีคุณสมบัติตรงตามที่กำหนดอันได้แก่ 1) มีสัญชาติไทย 2) อายุไม่ต่ำกว่า 18 ปีบริบูรณ์ และ 3) มีรายได้ในปี 2558 ไม่เกิน 100,000 บาทต่อปี สามารถมาลงทะเบียน ณ ธนาคารเพื่อการเกษตรและสหกรณ์การเกษตร (ธ.ก.ส.) ธนาคารออมสิน (ธ.ออมสิน) และธนาคารกรุงไทย จำกัด (มหาชน) (ธ.กรุงไทย) ระหว่างวันที่ 15 กรกฎาคม 2559 ถึงวันที่ 15 สิงหาคม 2559

หลังจากได้ฐานข้อมูลแล้ว กระทรวงการคลังจึงได้เสนอมาตรการเพิ่มรายได้ให้แก่ผู้มี รายได้น้อยที่มาลงทะเบียนในโครงการลงทะเบียนฯ 2 มาตรการ ได้แก่ มาตรการเพิ่มรายได้ ให้แก่ผู้มีรายได้น้อยทั้งที่เป็นเกษตรกรและไม่ใช่เกษตรกร (มาตรการเพิ่มรายได้ฯ) ตามมติ คณะรัฐมนตรีเมื่อวันที่ 27 กันยายน 2559 และวันที่ 22 พฤศจิกายน 2559 โดยอ้างอิงเส้น ความยากจนที่อยู่ที่ 30,000 บาทต่อปี หากผู้ลงทะเบียนมีรายได้ 0 – 30,000 บาทต่อปี จะ ได้รับเงินโอน 3,000 บาท แต่หากผู้ลงทะเบียนมีรายได้ 30,001 – 100,000 บาทต่อปี จะ ได้รับเงินโอน 1,500 บาท ทั้ง 2 มาตรการมีระยะเวลาดำเนินมาตรการตั้งแต่วันที่ 1 ธันวาคม 2559 และได้สิ้นสุดลงในวันที่ 31 มกราคม 2560

จากจำนวนผู้มาลงทะเบียนทั้งสิ้น 8,375,383 คน เป็นผู้มีสิทธิ์ได้รับเงินโอน 7,715,359 คน และผู้ที่ไม่มีสิทธิ์ได้รับเงินโอน 660,024 คน เนื่องจากเสียชีวิตแล้ว ชื่อ-นามสกุลผิด มีรายได้เกิน 100,000 บาทต่อปี และไม่เป็นเกษตรกรที่มีรายชื่ออยู่ในทะเบียน ของกรมส่งเสริมการเกษตร กรมประมง และกรมปศุสัตว์ ซึ่งหลังสิ้นสุดมาตรการพบว่า มีผู้ ได้รับเงินโอนทั้งสิ้น 7,525,363 คน คิดเป็นร้อยละ 97.5 ของผู้มีสิทธิ์ทั้งหมด คิดเป็นเงิน งบประมาณ 17,469 ล้านบาท ซึ่งสามารถแสดงได้ดังภาพที่ 1

| ผู้มาลงทะเบียน 8,375,383 คน >> ผู้มีสิทธิ์ได้รับเงินโอนทั้งสิ้น 7,715,359 คน |                   |                             |                                   |                   |                                                               |
|------------------------------------------------------------------------------|-------------------|-----------------------------|-----------------------------------|-------------------|---------------------------------------------------------------|
| กลุ่มเกษตรกร<br>2,530,779 ค                                                  | ยอ<br>าน 7,52     | ดโอนรวม<br>5 <b>,363 คน</b> | ร้อยละการโอน <sup>.</sup><br>97.5 | รวม               | ึกลุ่มไม่ใช่เกษตรกร<br>5,184,580 คน                           |
| โอนแล้ว<br>2,475,303 ค<br>ร้อยละการโอน<br>97.8                               | ານ ((             | เหลือโอน 1                  | 89,996 au                         |                   | โอนแล้ว<br><b>5,050,060 คน</b><br>ร้อยละการโอน<br><b>97.4</b> |
| 5110.0.05                                                                    | กลุ่มเก           | ษตรกร                       | กลุ่มที่ไม่ใง                     | ช่เกษตรกร         | 5011                                                          |
| רו או עס<br>גו או גר                                                         | 3,000 บาท         | 1,500 บาท                   | 3,000 บาท                         | 1,500 บาท         | 3.121                                                         |
| R                                                                            | 854,401 คน        | 968,294 คน                  | 1,511,144 คน                      | 893,320 คน        | 4,227,159 คน                                                  |
|                                                                              | (2,563.2 ล้านบาท) | (1,452.4 ล้านบาท)           | (4,533.4 ล้านบาท)                 | (1,340.0 ล้านบาท) | (9,889.0 ล้านบาท)                                             |
|                                                                              | 233,056 คน        | 284,524 คน                  | 974,678 คน                        | 812,730 คน        | 2,304,988 คน                                                  |
|                                                                              | (699.2 ລ້າนบาท)   | (426.8 ล้านบาท)             | (2,924.0 ล้านบาท)                 | (1,219.1 ล้านบาท) | (5,269.1 ล้านบาท)                                             |
|                                                                              | 62,025 คน         | 73,003 คน                   | 485,356 คน                        | 372,832 คน        | 993,216 คน                                                    |
| รนาคารกรุงไทย                                                                | (186.1 ล้ำนบาท)   | (109.5 ล้านบาท)             | (1,456.1 ล้ำนบาท)                 | (559.2 ล้านบาท)   | (2,310.9 ล้านบาท)                                             |
| 500                                                                          | 1,149,482 คน      | 1,325,821 คน                | 2,971,178 คน                      | 2,078,882 คน      | 7,525,363 คน                                                  |
| 3.121                                                                        | (3,448.5 ล้านบาท) | (1,988.7 ล้านบาท)           | (8,913.5 ล้านบาท)                 | (3,118.3 ล้านบาท) | (17,469.0 ล้านบาท)                                            |
| ข้อมูล ณ วันที่ 31 มกราคม 25                                                 | 60                |                             |                                   |                   |                                                               |

<u>ภาพที่ 1</u> ผลการโอนเงินตามมาตรการเพิ่มรายได้ฯ ในปี 2559

น อ ก จ า ก นี้ ผ ล ก า ร ส ำ ร ว จ วัตถุประสงค์ของการนำเงินสวัสดิการไปใช้ จากผู้ลงทะเบียนจำนวน 92,704 คน ซึ่ง สามารถเลือกตอบได้มากกว่า 1 ข้อ พบว่า อันดับ 1 ต้องการนำเงินไปใช้จ่ายซื้อของ อุปโภคบริโภคที่จำเป็นจำนวน 30,968 คน คิดเป็นสัดส่วนร้อยละ 34 ของผู้ตอบแบบ สำรวจ อันดับ 2 ต้องการนำเงินไปชำระ

หนี้สินเป็นจำนวน 17,695 คน คิดเป็น สัดส่วนร้อยละ 19 ของผู้ตอบแบบสำรวจ อับดับ 3 ต้องการนำเงินไปชำระค่าเล่า เรียนเป็นจำนวน 11,483 คน คิดเป็น สัดส่วนร้อยละ 12 ของผู้ตอบแบบสำรวจ ที่เหลือต้องการนำเงินไปลงทุนประกอบ อาชีพ ให้พ่อแม่ ฝากธนาคาร ทำบุญ บริจาค เป็นต้น

กรมธนารักษ์ กรมพัฒนาสังคมและ สวัสดิการ สถาบันบริหารจัดการที่ดิน และ การประปานครหลวง ดังนั้น โครงการ ลงทะเบียนฯ จึงมีความจำเป็นที่จะต้อง ดำเนินการอย่างต่อเนื่องในปี 2560

ทั้งนี้ ข้อมูลจากโครงการลงทะเบียนๆ ดังกล่าว นอกจากจะเป็นปรโยชน์ต่อ การออกมาตรการของกระทรวงการคลัง แล้ว ยังมีหน่วยงานต่าง ๆ ขอนำไปใช้ ประโยชน์ในการจัดสวัสดิการให้แก่ผู้มี รายได้น้อยหลายหน่วยงาน ได้แก่

# 2. วัตถุประสงค์ของโครงการลงทะเบียนฯ ปี 2560

- 2.1 เพื่อจัดทำฐานข้อมูลเชิงลึก ครบถ้วน และต่อเนื่อง
- 2.2 เพื่อออกบัตรสวัสดิการประจำตัวผู้มีสิทธิ์

2.3 เพื่อเป็นประโยชน์ในการออกแบบนโยบายหรือมาตรการในการยกระดับ ประสิทธิภาพการจัดสวัสดิการสังคมและการช่วยเหลือของภาครัฐ

2.4 เพื่อเป็นการยกระดับคุณภาพชีวิตของประชาชนอย่างยั่งยืนต่อไป

# 3. ระยะเวลาของโครงการลงทะเบียนฯ ปี 2560

ระยะเวลาของโครงการสามารถแบ่งได้เป็น 3 ช่วงเวลา ได้แก่

- 3.1 ก่อนลงทะเบียน คือ ช่วงเดือนมีนาคมหลังคณะรัฐมนตรีให้ความเห็นชอบ เป็น ช่วงเตรียมความพร้อมของตัวผู้ลงทะเบียน หน่วยรับลงทะเบียน และหน่วย ประมวลผลข้อมูล
- 3.2 เริ่มลงทะเบียน คือ ช่วงที่เปิดให้ประชาชนมาลงทะเบียนระหว่างวันจันทร์ที่ 3
   เมษายน วันจันทร์ที่ 15 พฤษภาคม 2560 ประชาชนสามารถไปลงทะเบียน หน่วยงานใด สาขาใด ก็ได้ทั่วประเทศ เพียงที่ใดที่หนึ่งเท่านั้น
- 3.3 หลังลงทะเบียน คือ ช่วงเดือนมิถุนายน เป็นช่วงที่จะแจ้งรายชื่อผู้มีสิทธิ์ที่มี คุณสมบัติถูกต้องครบถ้วน หลังจากการประมวลผลและตรวจสอบจากหน่วยงาน ที่เกี่ยวข้อง

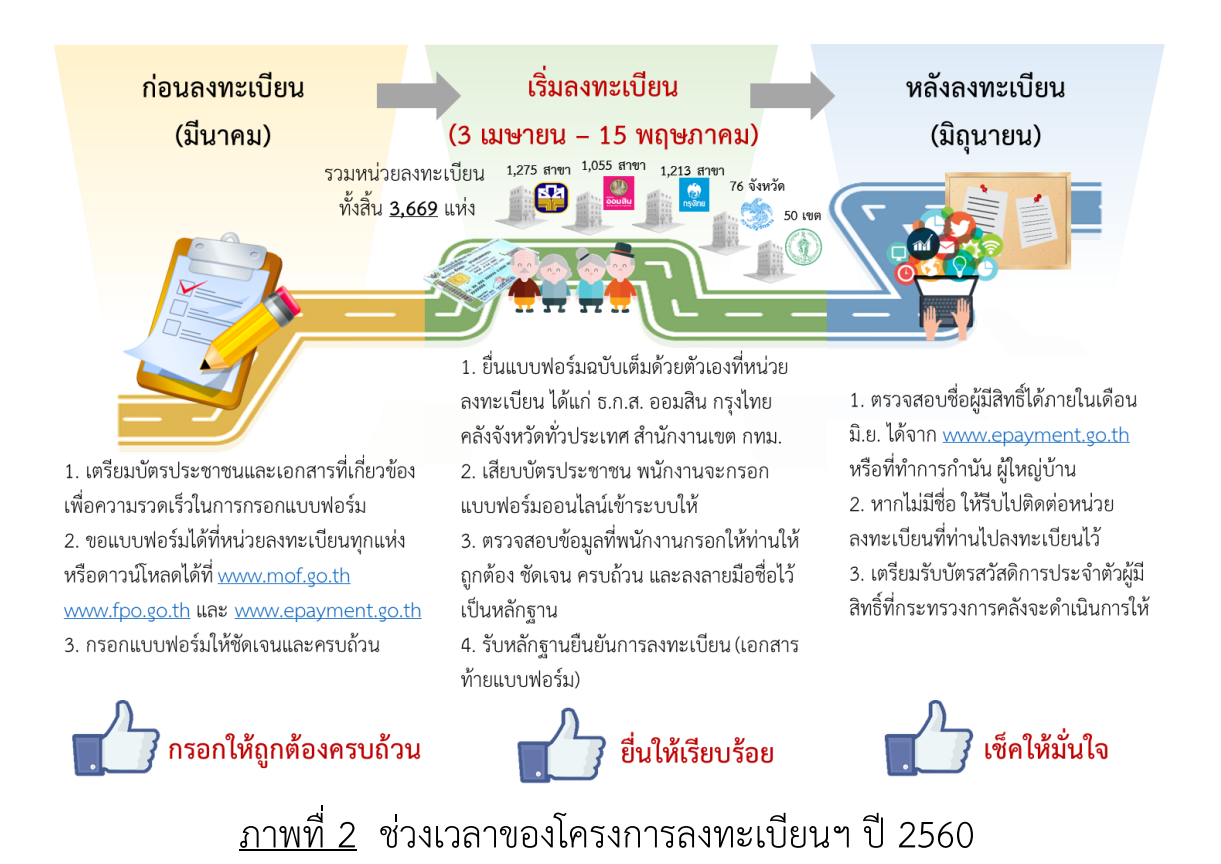

# 4. หน่วยรับลงทะเบียนในปี 2560

ในปี 2560 หน่วยรับลงทะเบียนประกอบไปด้วย 5 หน่วยงาน ได้แก่ ธ.ก.ส. ธ.ออมสิน ธ.กรุงไทย คลังจังหวัดทั่วประเทศ (สังกัดกรมบัญชีกลาง) และสำนักงานเขตกรุงเทพฯ ทุกเขต รวมทั้งสิ้น 3,669 สาขา ดังภาพที่ 3

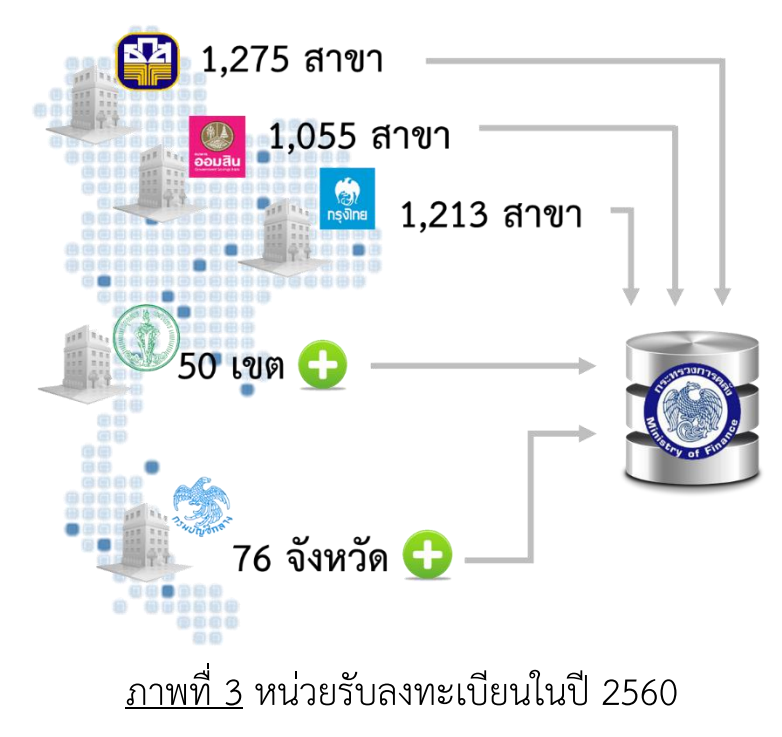

**5. คุณสมบัติของผู้มีสิทธิ์ลงทะเบียนในโครงการลงทะเบียนฯ ปี 2560** ผู้มีสิทธิ์จะได้รับสวัสดิการแห่งรัฐในปี 2560 ต้องมีคุณสมบัติ ดังนี้

| _ | _ |  |
|---|---|--|
|   |   |  |

1) ม<u>ีสัญชาติไทย</u>

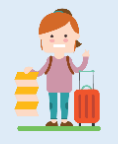

 มีอายุตั้งแต่ <u>18 ปีบริบูรณ์ขึ้นไป</u> (โดยต้องเกิดก่อนวันที่ 16 พฤษภาคม 2542)

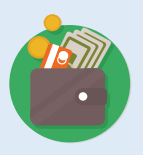

 3) ว่างงานหรือมีรายได้ที่เกิดขึ้นในปี 2559 ทั้งสิ้น<u>ไม่เกิน 100,000 บาท</u>

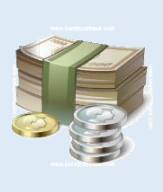

 4) ไม่มีหรือมีทรัพย์สินทางการเงิน ได้แก่ เงินฝากธนาคาร สลากออมสิน สลาก ธ.ก.ส. พันธบัตร ตราสารหนี้ รวมทั้งสิ้น<u>ไม่เกิน 100,000 บาท</u> ณ เวลาใดเวลาหนึ่ง

5) ไม่เป็นเจ้าของกรรมสิทธิ์ในอสังหาริมทรัพย์ตามกฎหมายหรือถ้าเป็นเจ้าของ กรรมสิทธิ์ดังกล่าว จะต้องเป็นไปตามหลักเกณฑ์และเงื่อนไข ดังนี้

- 5.1) ที่อยู่อาศัยที่เป็นที่ดินและสิ่งปลูกสร้าง (บ้านพร้อมที่ดิน)
  - (1) กรณีอยู่อาศัยอย่างเดียว

5.2) ที่ดินแยกจากที่อยู่อาศัย

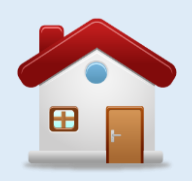

- (1.1) บ้านหรือทาวเฮ้าส์ต้องมีพื้นท<u>ี่ไม่เกิน 25 ตารางวา</u>
- (1.2) ห้องชุดต้องมีพื้นท<u>ี่ไม่เกิน 35 ตารางเมตร</u>
- (2) กรณีเป็นที่อยู่อาศัย และใช้ประโยชน์จากที่ดินเพื่อการเกษตรต้องมี พื้นที่<u>ไม่เกิน 10 ไร่</u> หรือในกรณีที่ใช้ประโยชน์ที่ดินเพื่อการอื่นที่ ไม่ใช่เพื่อการเกษตรจะต้องมีพื้นท<u>ี่ไม่เกิน 1 ไร่</u>

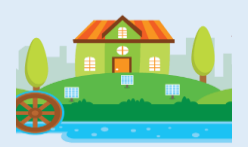

- (1) ในกรณีที่ใช้ประโยชน์ที่ดินเพื่อการอื่นที่ไม่ใช่เพื่อการเกษตรต้องมี พื้นที่ไม่เกิน 1 ไร่
  - (2) ในกรณีที่ใช้ประโยชน์ที่ดินเพื่อการเกษตรต้องมีพื้นที่<u>ไม่เกิน 10 ไร่</u>

# 6. หลักฐานสำคัญที่ต้องเตรียมและใช้ในการกรอกแบบฟอร์มลงทะเบียน

โครงการลงทะเบียนเพื่อสวัสดิการแห่งรัฐปี 2560 ต้องการได้ข้อมูลเชิงลึก เพื่อนำไปสู่ การจัดสรรสวัสดิการที่มีประสิทธิภาพมากขึ้น จึงต้องให้ผู้ลงทะเบียนกรอกข้อมูลที่จำเป็นมาก ขึ้น และต้องนำบัตรประจำตัวประชาชนมายืนยันตัวตนในวันลงทะเบียน ดังนี้

|                                                                |              |                 | -            |              |
|----------------------------------------------------------------|--------------|-----------------|--------------|--------------|
|                                                                |              | กรณีมอบอำนาจ    |              |              |
| e de er                                                        | ลงทะเบียน    | ให้ลงทะเบียนแทน |              |              |
| หลิกฐานทิต้องใช้                                               | ด้วยตัวเอง   | ผู้สูงอายุ      | ผู้พิการ     | ผู้ป่วย      |
|                                                                |              | (ที่ไม่สามารถ   |              | -            |
|                                                                |              | เดินทางได้)     |              |              |
| 1. บัตรประชาชนตัวจริงของผู้ลงทะเบียนแบบ Smart Card             |              |                 |              | ~            |
| (ในวันลงทะเบียนต้องนำมาเสียบในเครื่องอ่านบัตรเพื่อยืนยันตัวตน) | v            | v               | v            |              |
| 2. สำเนาทะเบียนบ้าน                                            | ✓            | $\checkmark$    | $\checkmark$ | $\checkmark$ |
| <ol> <li>สำเนาหน้าบัญชีเงินฝากธนาคารของผู้ลงทะเบียน</li> </ol> | $\checkmark$ | $\checkmark$    | $\checkmark$ | $\checkmark$ |
| 4. สำเนาบัตรประชาชนผู้รับอุปการะ (ถ้ามี)                       | ✓            | $\checkmark$    | $\checkmark$ | $\checkmark$ |
| 5. ใบมอบอำนาจ                                                  | -            | $\checkmark$    | $\checkmark$ | $\checkmark$ |
| 6. บัตรประชาชนของผู้รับมอบอำนาจ                                | -            | $\checkmark$    | $\checkmark$ | $\checkmark$ |
| 7. สำเนาบัตรประจำตัวผู้พิการ (ถ้ามี)                           | -            | -               | $\checkmark$ | -            |
| 8. สำเนาเอกสารการลงทะเบียนว่าเป็นเกษตรกร (ถ้ามี)               |              |                 |              |              |
| - กรมส่งเสริมการเกษตรกร และหรือ                                |              | ~               | ✓            | ~            |
| - กรมปศุสัตว์ และหรือ                                          | <b>v</b>     |                 |              |              |
| - กรมประมง                                                     |              |                 |              |              |
| 9. ใบรับรองแพทย์                                               | -            | -               | -            | $\checkmark$ |
| 10. สำเนาหน้าบัญชีเงินฝากธนาคารของผู้ดูแล                      |              |                 |              |              |
| (กรณีผู้สูงอายุ ผู้พิการ ผู้ป่วยที่ช่วยเหลือตัวเองไม่ได้)      | -            | v               | v            | •            |

# <u>ตารางที่ 1</u> หลักฐานที่จำเป็นต้องใช้ในการกรอกแบบฟอร์ม

7. ขั้นตอนการกรอกแบบฟอร์มลงทะเบียนประกอบคำอธิบาย

] ดาวน์โหลดแบบฟอร์มได้จาก <u>www.mof.go.th</u> และ <u>www.fpo.go.th</u> และ <u>www.epayment.go.th</u> หรือขอรับได้ที่หน่วยรับลงทะเบียนทั้ง 5 หน่วยงานข้างต้น

กรอกข้อมูลให้ครบถ้วนตามความเป็นจริง เพราะถือเป็นการให้ข้อมูล กับทางราชการ

หากผู้ลงทะเบียนไม่สามารถเขียนหนังสือได้ ให้ขอความช่วยเหลือจาก
 บุคคลใกล้ชิดหรือเจ้าหน้าที่หน่วยรับลงทะเบียน และขอให้เจ้าหน้าที่
 ช่วยอำนวยความสะดวกให้แก่ผู้ลงทะเบียนด้วย

โดยแบบฟอร์มลงทะเบียนจะประกอบได้ส่วนต่าง ๆ 7 ส่วน ดังนี้

ส่วนที่ 1 ให้ระบุสถานที่ วันเดือนปี ที่ไปลงทะเบียน

ส่วนที่ 2 ข้อมูลส่วนตัว (ข้อ 1 – 10)

ส่วนที่ 3 ข้อมูลอาชีพ (ข้อ 11)

ส่วนที่ 4 ข้อมูลทางการเงิน (ข้อ 12 – 13)

ส่วนที่ 5 ข้อมูลสินทรัพย์ (ข้อ 14 – 18)

ส่วนที่ 6 ส่วนที่ให้ลงลายมือชื่อรับรอง ยินยอมให้เปิดเผยและตรวจสอบข้อมูล

ส่วนที่ 7 เอกสารท้ายแบบฟอร์มที่ผู้ลงทะเบียนต้องเก็บไว้เป็นหลักฐาน

การกรอกข้อมูลประกอบคำอธิบายมีดังนี้

# ส่วนที่ 1 ให้ระบุสถานที่ วันเดือนปี ที่ไปลงทะเบียน

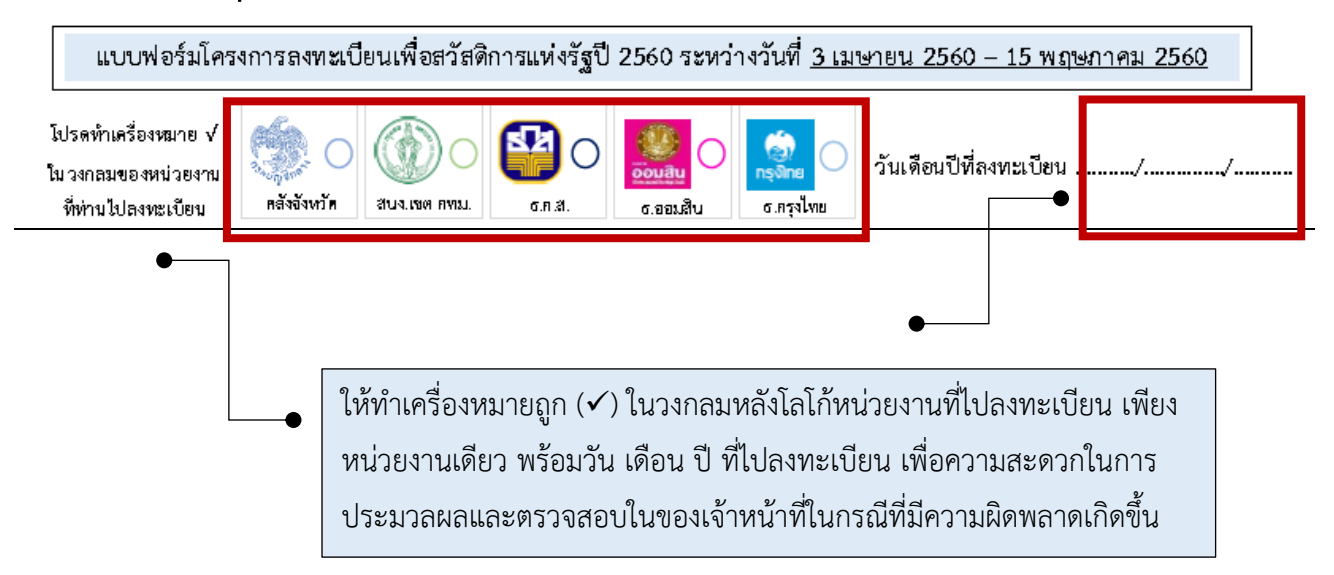

# ส่วนที่ 2 ข้อมูลส่วนตัว (ข้อ 1 – 10)

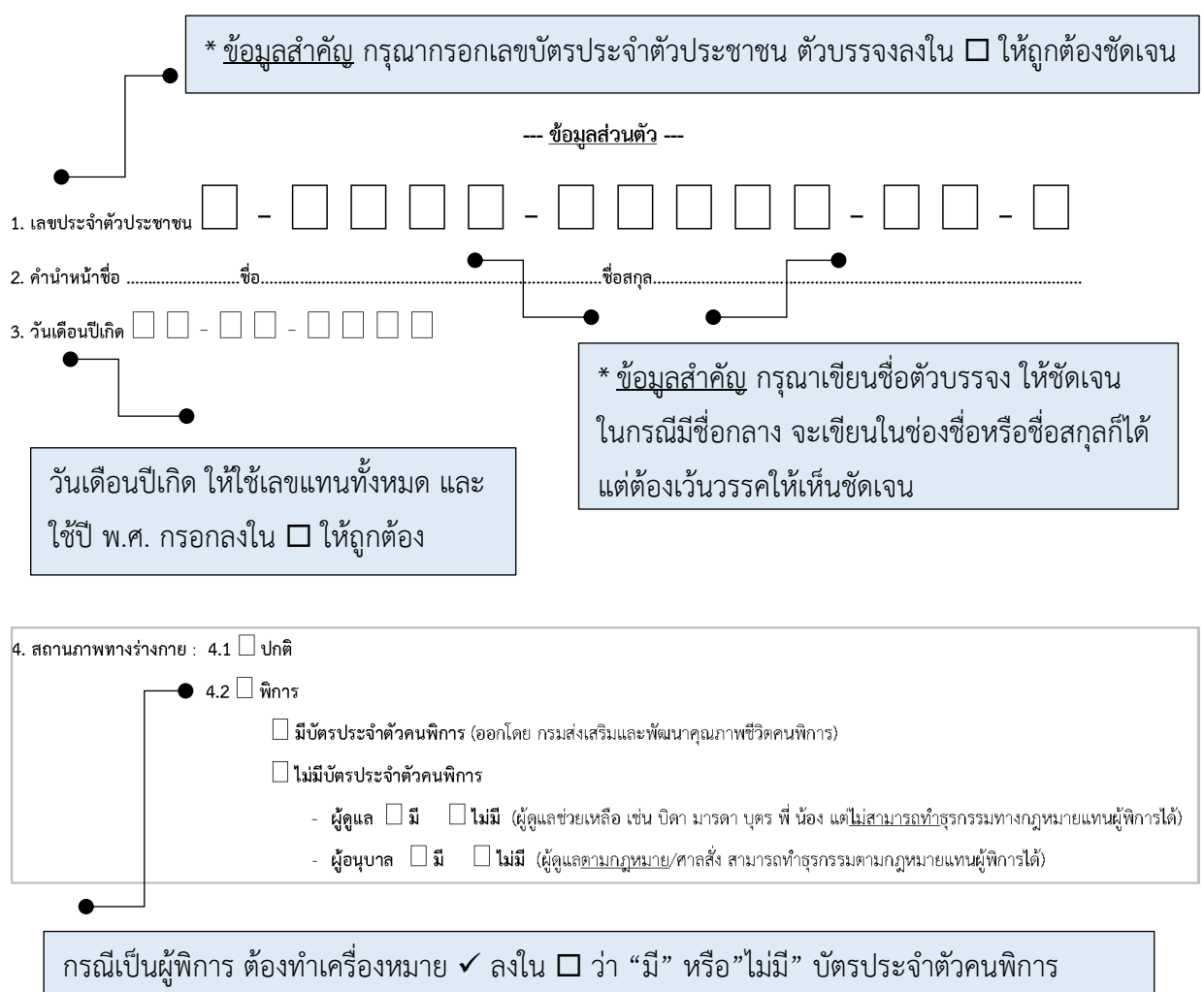

กรณเบนผูพการ ตองทาเครองหมาย ✓ ลงเน ⊔ ว่า "ม" หรือ "เมม" บตรบระจาตวคนพการ ในกรณี "ไม่มี" ต้องทำเครื่องหมาย ✓ ลงใน □ ว่า "มี" หรือ "ไม่มี" ผู้ดูแลหรือผู้อนุบาลหรือไม่ ทั้งนี้ หากผู้ลงทะเบียนมีสภาพร่างกายเป็นปกติ แต่ไม่สามารถเดินทางได้ ต้องมีใบมอบอำนาจ

|                                                                                       |                                                                                             | * <u>ข้อมูลสำคัญ</u> กรุณากรอกเล <sub>้</sub> | ขตัวบรรจงส | ลงใน 🗖 อย่างระมัดระวัง   |  |
|---------------------------------------------------------------------------------------|---------------------------------------------------------------------------------------------|-----------------------------------------------|------------|--------------------------|--|
| d                                                                                     |                                                                                             | โดยตัวเลข 11 หลัก จะอยู่มุม                   | บน ซ้ายมือ | ของสมุดทะเบียนบ้าน       |  |
| 5. ทีอ                                                                                | ຍູ່<br>                                                                                     |                                               |            |                          |  |
|                                                                                       | 5.1 ที่อยู่ตามทะเบียนบ้าน เลขรหัสประ                                                        | จำบ้าน                                        |            | - 🗌 (ตามสมุดทะเบียนบ้าน) |  |
| เลขที่.                                                                               | หมู่บ้าน/อาคาร                                                                              | ชั้นที่หมู่ที่ตรอก/ซอย                        |            | แยก                      |  |
| ถนน                                                                                   | ตำบล/แขวง                                                                                   | อำเภอ/เขต                                     | จังหวัด    | รหัสไปรษณีย์             |  |
|                                                                                       | 5.2 <b>ที่อยู่ปัจจุบัน</b> : 🗌 ตามทะเบียนบ้าน                                               | เ 🗌 แตกต่างจากทะเบียนบ้าน (โปรดระบุ)          | •          |                          |  |
| เลขที่.                                                                               | หมู่บ้าน/อาคาร                                                                              | ชั้นที่หมู่ที่ตรอก/ซอย                        |            | นยก                      |  |
| ถนน                                                                                   | ต่ำบล/แขวง                                                                                  | อำเภอ/เขต                                     | จังหวัด    | รหัสไปรษณีย์             |  |
| * ข้อบอสำคัญ กรณีที่ผ้องทะเบียบ ย้ายกิ่นธาบแต่ไปได้คัดชื่ออกจากสบุดทะเบียบบ้าน หรือไป |                                                                                             |                                               |            |                          |  |
|                                                                                       |                                                                                             |                                               |            |                          |  |
|                                                                                       | ท้างานที่อื่น หรือไปอาศัยที่อื่น เช่น ทะเบียนบ้านอยู่ จ.นครศรีธรรมราช แต่เดินทางมาท้างานที่ |                                               |            |                          |  |
|                                                                                       | กรุงเทพฯ ให้ผู้ลงทะเบียน ทำเครื่องหมาย 🗸 ในช่อง 🗖 แตกต่างจากทะเบียนบ้าน และเขียน            |                                               |            |                          |  |

รายละเอียดตัวบรรจงให้ชัดเจน

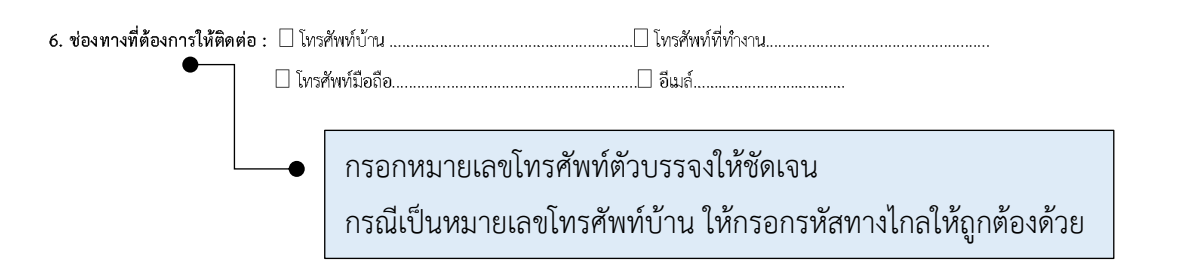

7. สถานภาพการอยู่อาศัย : 🗌 อยู่ตัวคนเดียว 🗌 อยู่กับครอบครัว (ระบุจำนวนสมาชิกในครอบครัว (ไม่รวมตัวเอง).....คน)

ข้อ 7 ต่อเนื่องจากข้อ 5 จากตัวอย่างเดียวกัน กรณีที่ผู้ลงทะเบียนทำเครื่องหมาย ✓ ในช่อง □ แตกต่างจากทะเบียนบ้าน และถ้ามาอยู่กับญาติ ข้อนี้ให้ระบุจำนวน สมาชิกที่เป็นเครือญาติในหลังคาเรือนที่ตัวเองไปอาศัยอยู่ เช่น ไปอยู่กับน้า ที่ แต่งงานมีสามีและมีลูก 2 คน ในกรณีนี้ ให้ทำเครื่องหมาย ✓ ในช่อง □ และระบุ ว่ามีสมาชิก 4 คน

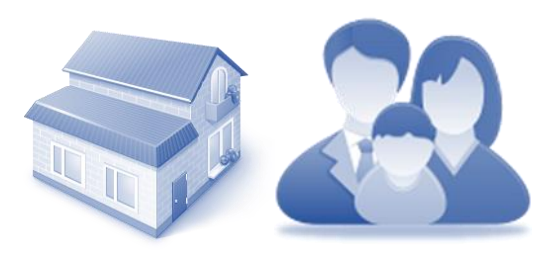

ข้อ 8.2 ในกรณีที่ผู้ลงทะเบียนมีภาระต้องอุปการะเลี้ยงดู บิดามารดา และ/หรือ ส่งเสีย เลี้ยงดู บุตรที่มีอายุต่ำกว่า 18 ปี และ/หรือ 18 ปีบริบูรณ์ขึ้นไป กรุณาระบุจำนวน และกรอกเลขบัตราประจำตัวประชาชนให้ถูกต้อง ชัดเจน ครบถ้วน ตามความจริง เพื่อประโยชน์ในการจัดสวัสดิการในอนาคตและเพื่อความสะดวกในการตรวจสอบ

| 8. สถานภาพในครอบครัว :                                                                                                    |
|----------------------------------------------------------------------------------------------------|
| 8.1 🗌 ไม่มีภาระเลี้ยงดูคนในครอบครัว หรืออยู่ตัวคนเดียว                                                                        |
| 8.2 🗌 มีภาระต้องอุปการะเลี้ยงดูคนในครอบครัว (โปรดระบุคนในครอบครัวที่ท่านอุปการะอยู่ในปัจจุบัน <b>เฉพาะที่ยังมีชีวิตอยู่</b> ) |
| 🗌 บิดา เลขประจำตัวประชาชน 🔲 - 🗌 🔲 🔲 - 🗌 🗌 🗌 🗌 🗌 - 🗌 🗌 - 🔲 -                                                                   |
| 🛙 มารดา เลขประจำตัวประชาชน 💭 - 🔲 🔲 🔲 - 🔲 💭 💭 💭 - 💭 🗌 - 💭                                                                      |
| 🗌 บุตร* จำนวนคน (บุตร หมายถึง บุตรโดยสายเลือดและบุตรบุญธรรมโดยกฎหมาย)                                                         |
| 🗌 บุตรคนที่ 1 🗋 อายุต่ำกว่า 18 ปี 🗌 อายุ 18 ปีบริบูรณ์ขึ้นไป เลขประจำตัวประชาชน 🗌 - 🗌 🔲 🔲 🗌 - 🔲 💭 - 🔲 🗌 - 🗌 🗌 -               |
| 🗌 บุตรคนที่ 2 🗌 อายุต่ำกว่า 18 ปี 🗌 อายุ 18 ปีบริบูรณ์ขึ้นไป เลขประจำตัวประชาชน 🗌 - 🔲 🔲 🗌 🗌 - 🔲 💭 - 🔲 🗌 - 🔲 🗌 - 🗌             |
| 🗋 บุตรคนที่ 3 🗋 อายุด่ำกว่า 18 ปี 🗌 อายุ 18 ปีบริบูรณ์ขึ้นไป เลขประจำตัวประชาชน 🗌 - 🗌 🔲 🗌 🗌 - 🔲 🗌 - 🔲 🗌 - 🔲 🗌 -               |
| 🗌 บุตรคนที่ 4 🗋 อายุด่ำกว่า 18 ปี 🗌 อายุ 18 ปีบริบูรณ์ขึ้นไป เลขประจำตัวประชาชน 🗌 - 🗌 🔲 🗌 - 🗌 💭 - 🔲 🗌 - 🗌 🗌 -                 |
| 🗌 บุตรคนที่ 5 🗋 อายุต่ำกว่า 18 ปี 🗌 อายุ 18 ปีบริบูรณ์ขึ้นไป เลขประจำตัวประชาชน 💭 - 🗌 🗌 🗌 - 🗌 🗌 - 🔲 🗌 - 🗌 🗌 -                 |
| 🗌 บุตรคนที่ 6 🗋 อายุต่ำกว่า 18 ปี 🗌 อายุ 18 ปีบริบูรณ์ขึ้นไป เลขประจำตัวประชาชน 💭 - 🔲 💭 - 💭 💭 - 💭 - 💭 - 💭 - 💭                 |

| * <u>ข้อมูลสำคัญ</u> ในข้อ 9 กรุณากรอกข้อมูลตามความเป็นจริง โดยการทำเครื่องหมาย<br>✔ ในช่อง □ หากเป็นการเช่าบ้าน/ที่อยู่อาศัย กรุณาระบุค่าเช่าต่อเดือน |                                                                                                    |  |  |  |  |  |
|----------------------------------------------------------------------------------------------------|----------------------------------------------------------------------------------------------------|--|--|--|--|--|
| 9. สภาพความเป็นอยู่ :                                                                                                    | 9. สภาพความเป็นอยู่ : 🛛 มีที่อยู่อาศัยเป็นของตนเอง 🗋 อาศัยอยู่กับครอบครัวหรือผู้อื่นโดยไม่มีค่าใช้จ่าย 🗨 🗕 |  |  |  |  |  |
|                                                                                                    | 🗌 เช่าบ้าน/ที่อยู่อาศัยที่อยู่อาศัย                                                                        |  |  |  |  |  |
| 10. วุฒิการศึกษาสูงสุด :                                                                                                    | 🗌 ไม่มีการศึกษา 🗌 ต่ำกว่าประถมศึกษาปีที่ 6 🗌 ประถมศึกษาปีที่ 6 🗌 มัธยมศึกษาปีที่ 3 🗌 มัธยมศึกษาปีที่ 6     |  |  |  |  |  |
|                                                                                                    | 🗌 ปวช./ปวส. 🗌 อนุปริญญา 🗌 ปริญญาตรี 🗌 ปริญญาโท 🔤 ปริญญาเอก                                                 |  |  |  |  |  |

# ส่วนที่ 3 ข้อมูลอาชีพ (ข้อ 11)

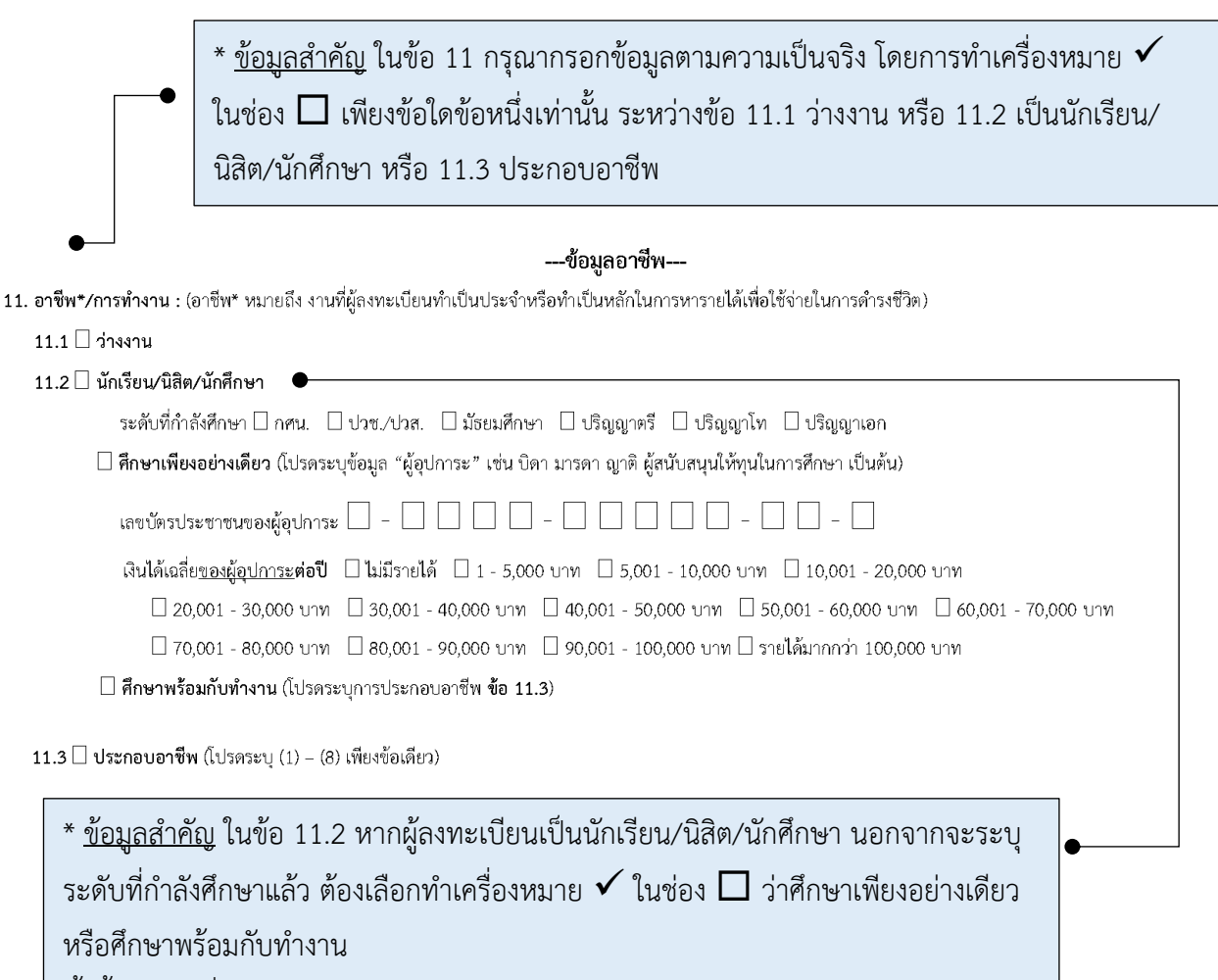

ทั้งนี้ ในกรณีที่ศึกษาเพียงอย่างเดียวต้องกรอกเลขบัตรประจำตัวประชาชนของผู้อุปการะให้ ถูกต้องชัดเจน พร้อมทำเครื่องหมาย 🗸 ในช่อง 🗖 แสดงช่วงรายได้ของผู้อุปการะ

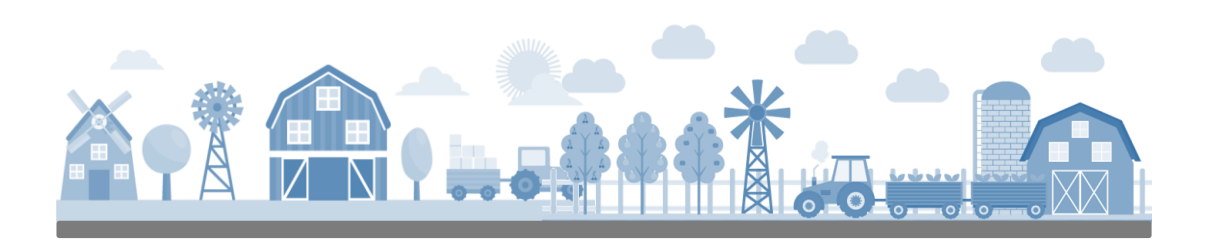

\* ข้อมูลสำคัญ ในข้อ 11.3 หากผู้ลงทะเบียนมีการประกอบอาชีพ ต้องเลือกทำ
 • เครื่องหมาย ✓ ในช่อง □ ว่า ผู้ลงทะเบียนมีอาชีพอะไร เพียงอย่างใดอย่างหนึ่ง
 เท่านั้น ระหว่าง (1) – (8)

#### 11.3 🗌 ประกอบอาชีพ (โปรดระบุ (1) - (8) เพียงซ้อเดียว)

| (1) □ รับจ้างอิสระ*/ประกอบธุรกิจส่วนตัว/ค้าขาย (รับจ้างอิสระ หมายถึง<br>เป็นระยะเวลานาน เช่น ขับรถแท็กซี่)                                                                                                    | รับจ้างทำงานต่าง ๆ ที่ไม่ได้ประจำอยู่ที่ใดที่หนึ่ง หรือ ทำอยู่กับบุคคลใดบุคคลหนึ่ง                                                                                                    |
|----------------------------------------------------------------------------------------------------|----------------------------------------------------------------------------------------------------|
| (2) 🗌 ลูกจ้าง                                                                                                    |                                                                                                    |
| 2.1 🗌 ลูกจ้างรัฐบาล/รัฐวิสาหกิจ                                                                                                    |                                                                                                    |
| 2.2 🗌 ลูกจ้างทั่วไป* (หมายถึง การมีงานทำที่เป็นประจำ เป็นหลักแหล่ง                                                                                                    | กำหนดประเภทงานที่ทำซัดเจน และมีระยะเวลา                                                                                                    |
| 🗌 ภาคอุตสาหกรรม (ลูกจ้างตามโรงงาน/สำนักงาน)                                                                                                    | 🗌 ภาคการก่อสร้าง                                                                                                    |
| 🔎 🗌 ภาคเกษตรกรรม (รับจ้างทำนา ทำสวน กรีดยาง)                                                                                                    | 🗌 ภาคบริการ (แม่บ้าน ร.ป.ก แม่ครัว)                                                                                                    |
| * <u>ข้อมูลสำคัญ</u> ในข้อ 11.3 (2) ลู<br>การรับจ้างบนที่ทำกินของผู้อื่น ผู้<br>ลงทะเบียนต้องเป็นเจ้าของที่ทำกิ<br>เกษตรที่ผลิตได้บนที่ทำกินนั้น                                                                                                    | กจ้าง 2.2 ลูกจ้างทั่วไป ภาคเกษตรกรรม หมายถึง<br>(ลงทะเบียนไม่ได้เป็นเจ้าของ ซึ่งต่างจาก (3) ที่ผู้<br>ìนหรือสมาชิกในครัวเรือนนั้น และผลผลิตทางการ                                                                                                    |
| (3) 🗌 ทำเกษตรปลูกพืช (ไม่ใช่ลูกจ้างภาคเกษตรกรรมที่รับจ้าง เช่น ทำนา กรี<br>ประเภทของพืชที่ปลูก 🗌 ข้าว 🗌 ยางพารา 🗌 มันสำปะหลัง 🔲                                                                                                    | ร์ดยาง ทำสวน ตัดอ้อย เป็นต้น)<br>ปาล์มน้ำมัน 🛯 อ้อย 🔲 พืชอื่น ๆ (โปรดระบุ                                                                                                    |
| 3.1 □ <u>เป็นผู้ลงทะเบียน</u> กับกรมส่งเสริมการเกษตร รหัสทะเบียนเกษตร                                                                                                    | ns 🗌 🗌 🔲 🔲 – 🗌 🔲 🔲 – 🗌 – 🗌                                                                                                    |
| 3.2 🗌 <u>ไม่ได้ลงทะเบียน</u> แต่มีรายชื่อเป็นสมาชิกอยู่ในทะเบียนเกษตรกร                                                                                                    | ; รหัสทะเบียนเกษตรกร 🗌 🗌 🔲 🔲 🗌 🗌 - 🔲 - 🗌 - 🗌 -                                                                                                    |
| 3.3 🗌 <u>ไม่ได้ลงทะเบียน</u> แต่ เป็นเกษตรกรรายย่อย ปลูกพืชเพื่อจำหน่า                                                                                                    | ยหาเลี้ยงขีพเป็นหลัก (โปรดระบุพืชที่ปลูก                                                                                                    |
| <ul> <li>* ข้อมูลสำคัญ ในข้อ 11.3 (3) ผู้ลงทะเบียน<br/>ปลูกเป็นหลัก และในข้อ 3.1 ให้กรอกรหัสท<br/>การเกษตรให้ถูกต้องชัดเจน ในข้อ 3.2 กรณี<br/>อื่นในครัวเรือนได้ไปขึ้นทะเบียนเกษตรกรไว้<br/>ถูกต้องชัดเจน ส่วนในข้อ 3.3 เกิดขึ้นในกรถ์<br/>น้อน อ นอเสี้นหรีพ</li> </ul> | ต้องทำเครื่องหมาย 🗸 ในช่อง 🗖 ประเภทของพืชที่<br>เะเบียนเกษตรกรที่ขึ้นทะเบียนไว้กับกรมส่งเสริม<br>เที่ผู้ลงทะเบียนไม่ได้ขึ้นทะเบียนเกษตรกร เนื่องจากบุคค<br>ู้แล้ว ให้กรอกรหัสทะเบียนเกษตรกรของบุคคลนั้นแทนใ<br>นีที่ผู้ลงทะเบียนเป็นเกษตรกรรายย่อย ปลูกพืชเล็ก ๆ |

(4) 🗌 เลี้ยงสัตว์

| 4.1 🗆 ลงทะเบียนกับกรมปศุสัตว์ เลขทะเบียน 💭 - 🔲 💭 💭 🛛 - 🗌 💭 - 🔲 💭 - 🗌 🗌 -                                                                                                    | • |
|----------------------------------------------------------------------------------------------------|---|
| 4.2 🛛 ไม่ได้ลงทะเบียน แต่ เลี้ยงสัตว์จำหน่ายเพื่อหาเลี้ยงซีพเป็นหลัก                                                                                                    |   |
| (5) 🗌 เพาะเลี้ยงสัตว์น้ำ                                                                                                    |   |
| 5.1 🗌 ลงทะเบียนกับกรมประมง เลขทะเบียน 🔲 🔲 🔲 🔲 🔲 🔲 🔲 🔲 🗌 🗌                                                                                                    | • |
| 5.2 🗌 ไม่ได้ลงทะเบียน แต่ เพาะเลี้ยงสัตว์น้ำจำหน่ายเพื่อหาเลี้ยงชีพเป็นหลัก                                                                                                    |   |
| * <u>ข้อมูลสำคัญ</u> ผู้ลงทะเบียนที่มีอาชีพเลี้ยงสัตว์ในข้อ (4) สามารถใช้เลขบัตรประจำตัว<br>ประชาชนได้ ส่วนเพาะเลี้ยงสัตว์น้ำในข้อ (5) ต้องกรอกรหัสทะเบียนเกษตรกร 10 หลัก<br>ให้ถูกต้องชัดเจน | • |

(6) 🗌 ข้าราชการบำนาญ

- (7) 🗌 ข้าราชการ พนักงานของรัฐ เจ้าหน้าที่ของรัฐ
- (8) 🗌 อื่น ๆ (โปรดระบุ.....)

# ส่วนที่ 4 ข้อมูลทางการเงิน (ข้อ 12 – 13)

#### ---ข้อมูลทางการเงิน---

🕨 12. เงินได้ทั้งสิ้นในปี 2559" : 🗌 ไม่มีรายได้ 🗌 1 - 5,000 บาท 🗌 5,001 - 10,000 บาท 🗌 10,001 - 20,000 บาท

🗌 20,001 - 30,000 บาท 🔲 30,001 - 40,000 บาท 🗌 40,001 - 50,000 บาท 🗌 50,001 - 60,000 บาท 🗌 60,001 - 70,000 บาท

□ 70,001 - 80,000 บาท □ 80,001 - 90,000 บาท □ 90,001 - 100,000 บาท

หมายเหตุ \*"เงินได้" หมายถึง เงินที่ผู้ลงทะเบียนได้รับจากการประกอบอาชีพตามข้อ 11 และหมายรวมถึง เงินอื่น ๆ ที่ผู้ลงทะเบียนได้รับ เช่น ค่าตอบแทนจากการ ทำงานอื่น ๆ ค่าเลี้ยงดูที่ได้จากบิดามารดา หรือบุตรหลาน เงินรางวัลจากสลากกินแบ่งรัฐบาล เงินที่ได้รับจากสวัสดิการต่าง ๆ จากรัฐบาล เป็นต้น ในกรณีของครัวเรือนที่ประกอบอาชีพร่วมกัน ทั้งครัวเรือน (เช่น ทำการเกษตรร่วมกัน เป็นต้น) และไม่สามารถแยกรายได้ออกมาเป็นรายบุคคลได้ ให้ถือว่า รายได้ของครัวเรือนเป็นรายได้ของหรัวหน้าครอบครัวแต่เพียงคนเดียว

\* <u>ข้อมูลสำคัญ</u> ผู้ลงทะเบียนต้องทำเครื่องหมาย ✔ ในช่อง □ แสดงช่วงของเงินได้ก่อนหัก ค่าใช้จ่ายของตนเองที่เกิดขึ้นในปีปฏิทิน 2559 (มกราคม – ธันวาคม) ตามความเป็นจริง ทั้งนี้ นิยามของ "เงินได้" ระบุอยู่ในหมายเหตุของข้อ 12 แล้ว

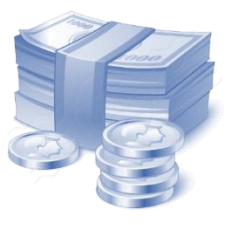

\* ข้อมูลสำคัญ ผู้ลงทะเบียนต้องระบุจำนวนเงินกู้นอกระบบ (ถ้ามี) และ/หรือ เงินกู้ใน ระบบ (ถ้ามี) หน่วยเป็นบาท ที่ผู้ลงทะเบียนมีอยู่ ณ วันที่มาลงทะเบียน ให้ถูกต้อง ชัดเจนตามความเป็นจริง เช่น เป็นหนี้นอกระบบ 25,000 บาท หนี้ในระบบที่เป็นบัตร เครดิตอีก 40,000 บาท ให้กรอกหนี้นอกระบบที่เป็นเลข 25,000 บาท ลงในช่อง 1 – 30,000 บาท และกรอกหนี้ในระบบที่เป็นหนี้บัตรเครดิตที่เป็นเลข 40,000 ลงในช่อง 30,001 – 100,000 บาท แต่ถ้าไม่มีหนี้ทั้ง 2 แบบ ให้ทำเครื่องหมาย ✔ ในช่อง □ ไม่มี ทั้งนี้ ในกรณีที่มีเงินกู้นอกระบบ ให้ระบุว่าใช้ที่ดินหรือสินทรัพย์อื่นเป็น หลักทรัพย์ค้ำประกันหรือไม่ โดยการทำเครื่องหมาย ✔ ในช่อง □ ว่าใช้หรือไม่ใช้

หนี้สิน : ณ วันที่ลงทะเบียน (ให้กรอก ตัวเลขจำนวนเงิน ตามช่วงที่ระบุ หาก "ไม่มี" ให้ใส่เครื่องหมาย / ในช่อง ไม่มี)

| 1 Sel 010910-1                        | หนี้สิน ณ วันที่ลงทะเบียน (บาท) |            |          |           |           |             |           |
|---------------------------------------|---------------------------------|------------|----------|-----------|-----------|-------------|-----------|
|                                       | ไปส                             | 1 20.000   | 30,001 - | 100,001 - | 500,001 - | 1,000,001 - | มากกว่า   |
|                                       | 60101                           | 1 - 50,000 | 100,000  | 500,000   | 1,000,000 | 3,000,000   | 3,000,000 |
| 1) ເຈີນຄູ້ນວກระบบ                     |                                 |            |          |           |           |             |           |
| 2) เงินกู้ในระบบ*                     |                                 |            |          |           |           |             |           |
| 2.1 หนี้บัตรเครดิต                    |                                 |            |          |           |           |             |           |
| 2.2 หนี้เพื่อการศึกษา                 |                                 |            |          |           |           |             |           |
| 2.3 หนี้เพื่อการเกษตร                 |                                 |            |          |           |           |             |           |
| 2.4 หนี้เพื่อประกอบธุรกิจ             |                                 |            |          |           |           |             |           |
| 2.5 หนี้เพื่ออุปโภค/บริโภค            |                                 |            |          |           |           |             |           |
| 2.6 หนี้เพื่อชื้อบ้าน/ที่ดิน          |                                 |            |          |           |           |             |           |
| 2.7 หนี้เพื่อซื้อรถยนต์/รถจักรยานยนต์ |                                 |            |          |           |           |             |           |

เงินกู้นอกระบบ : ท่านได้ใช้ที่ดินหรือสินทรัพย์อื่นเป็นหลักทรัพย์ค้ำประกันหรือไม่: 🗌 ใช้ 🗌 ไม่ใช้

หมายเหตุ\* "เงินกู้ในระบบ" หมายถึง เงินกู้จากสถาบันการเงิน หรือสถาบันการเงินในระบบชุมชน หรือสหกรณ์ออมทรัพย์ หรือผู้ประกอบธุรกิจที่มีใช่สถาบันการเงินซึ่งอยู่ภายใต้การกำกับ ดูแลของกระทรวงการคลังหรือธนาคารแห่งประเทศไทย

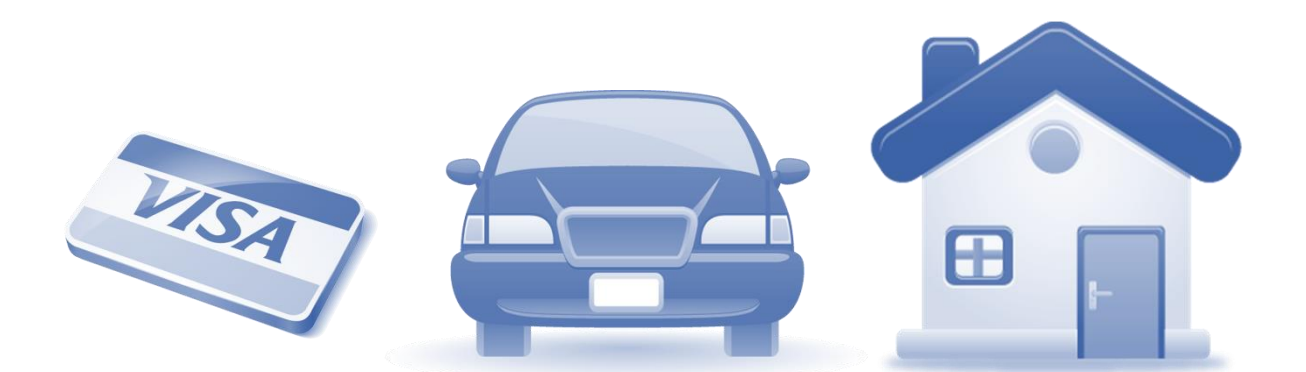

\* <u>ข้อมูลสำคัญ</u> ผู้ลงทะเบียนต้องทำเครื่องหมาย ✔ ในช่อง 🗖 แสดงว่าตน "มี" หรือ "ไม่มี" ที่ดิน/ที่อยู่อาศัยเป็นของตนเอง ซึ่งข้อนี้ต้องไม่ขัดแย้งกันกับข้อ 9 เรื่องสภาพความเป็นอยู่

|                                                       | ข้อ:                             | มูลสินทรัพย์                                                            |
|-------------------------------------------------------|----------------------------------|-------------------------------------------------------------------------|
| ที่อยู่อาศัย 🗌 ไม่มี 🗌 มี                             |                                  | •                                                                       |
| 4.1 ที่ดินเพื่ออยู่อาศัยเพียงอย่างเดียว (ไม่ร         | วมที่ดินทำกิน) 🗌 ไม่มี 🏼         | <u></u>                                                                 |
| 🗌 บ้านเดี่ยว/ทาวน์เฮ้าส์/ทาวน์โฮม                     | 🗌 ไม่เกิน 25 ตร.ว.               | 🗌 25 ตร.ว ขึ้นไป                                                        |
| 🗌 ห้องชุด                                             | 🗌 ไม่เกิน 35 ตร.ม.               | 🗌 35 ตร.ม ขึ้นไป                                                        |
| 14.2 <b>ที่ดินทำกิน</b> (ที่ดินที่ใช้ประโยชน์อื่น ๆ เ | ป่น ทำเกษตร ทำการค้า โกดังเ      | เก็บของ เป็นต้น <b>ไม่รวมที่ดินที่อยู่อาศัย</b> ) 🗌 มี 🗌 ไม่มี          |
| - ทำการเกษตร (ทำนา ทำสวน) 🛛                           | ไม่มี 🛛 มี (โปรคระบุ)>           | > 🗌 ไม่เกิน 1 ไร่ 👘 🗌 1 ไร่ขึ้นไป แต่ไม่เกิน 10 ไร่                     |
| - ทำประโยชน์อื่น ๆ (ทำการค้า โกดั                     | ง ยุ้งฉาง) 🗌 ไม่มี 🗌 มี (โ       | (โปรดระบุ) –> 🗌 ไม่เกิน 1 ไร่ 🛛 🛛 1 ไร่ขึ้นไป                           |
| - ไม่ได้ทำประโยชน์/รกร้างว่างเปล่า                    | 🗌 ไม่มี 🗌 มี (โปรดระบุ           | บุ)> 🗌 ไม่เกิน 1 ไร่ 👘 1 ไร่ขึ้นไป                                      |
| 14.3 หากไม่สามารถแยกที่ดินเพื่ออยู่อาศัยเ             | ละที่ดินทำกินจากกันได้ โปรด      | เดระบุขนาดของพื้นที่รวม 🗌 ไม่เกิน 1 ไร่ 🗌 1 ไร่ชื้นไป แต่ไม่เกิน 10 ไร่ |
| ในข้อ 14.1 ที่ดินที่อยู่อาศั                          | ัย ไม่รวมที่ดินทำกิ <sup>เ</sup> | น นั้น ผู้ลงทะเบียนต้องทำเครื่องหมาย ✔ ในช่อง                           |
| 📙 แสดงว่าตน "ไม่มี" ห                                 | รือ "ม้" และระบุว                | ว่าเป็นบ้านเดียว/ทาวน์เฮ่าส์/ทาวน์ไฮม มีพื้นทั                          |
| ขนาดเท่าใด หรือถ้าเป็นห้                              | องชุด มีพื้นที่ขนาด              | ดเท่าใด ให้ทำเครื่องหมาย 🗸 ในช่อง 🗖                                     |
| ในข้อ 14.2 ที่ดินทำกิน ไม                             | iรวมที่ใช้อยู่อาศัย <i>"</i>     | ให้ทำเครื่องหมาย 🗸 ในช่อง 🗖 ว่า ไม่มี หรือ มี                           |
| และระบุว่า ใช้ทำอะไร ให้                              | ทำเครื่องหมาย 🗸                  | 🖌 ในช่อง 🗖 มีพื้นที่ขนาดเท่าใด ให้ทำเครื่องหมาย                         |
| 🗸 ในช่อง 🗖                                            |                                  |                                                                         |
|                                                       | പ്പ മെം പ്                       |                                                                         |

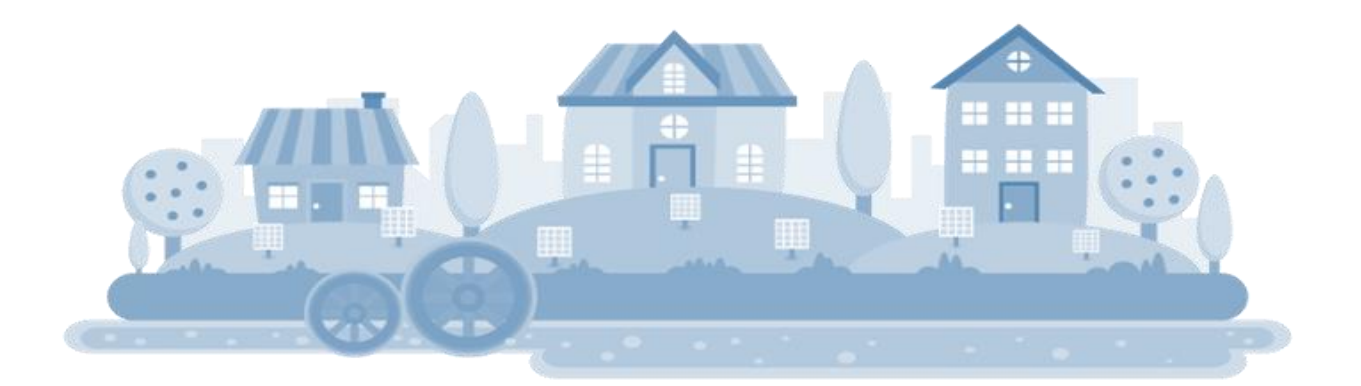

15 รถยนต์ : 🗌 ไม่มี 🗌 มี จำนวน.....คัน

16 จักรยานยนต์ : 🗌 ไม่มี 🛛 มี จำนวน.....คัน

17 ทรัพย์สินทางการเงิน : (ให้กรอก ตัวเลขจำนวนเงิน ตามช่วงที่ระบุ หาก "ไม่มี" ให้ใส่เครื่องหมาย / ในช่อง ไม่มี)

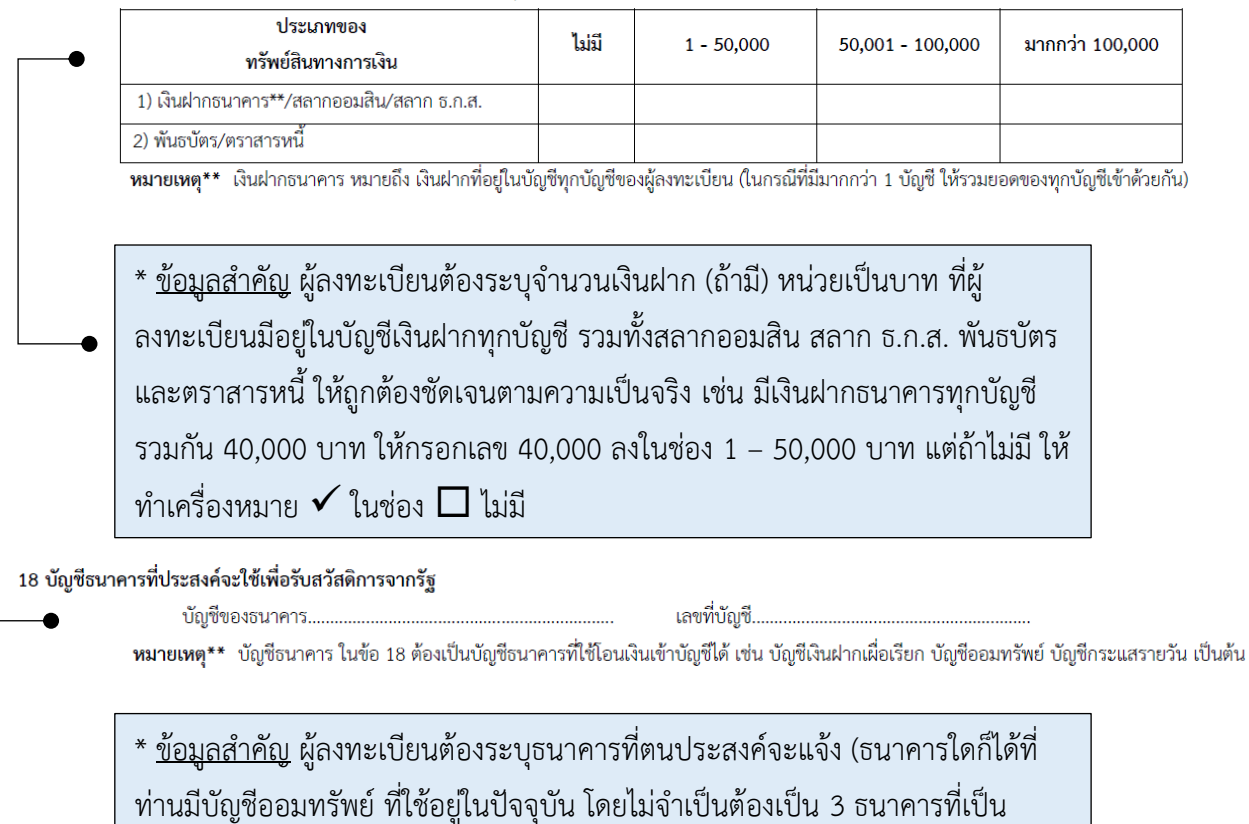

หน่วยรับลงทะเบียน) พร้อมทั้งเลขบัญชี โดยเขียนให้ชัดเจนถูกต้อง

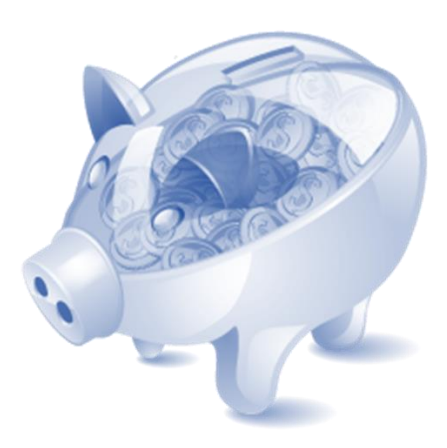

# ส่วนที่ 6 ส่วนที่ให้ลงลายมือชื่อรับรอง ยินยอมให้เปิดเผยและตรวจสอบข้อมูล

#### <u>การรับรอง</u>

้ข้าพเจ้าขอรับรองว่าข้อมูลข้างต้นถูกต้องตามความเป็นจริงทุกประการ หากข้อมูลข้างต้นไม่ถูกต้องตรงความเป็นจริง ข้าพเจ้าตกลง ยินยอมให้ระงับสวัสดิการและประโยซน์ อื่น ๆ รวมทั้งคืนเงินที่ได้รับพร้อมดอกเบี้ยและตัดสิทธิของข้าพเจ้าในการรับสวัสดิการในอนาคต

| •                                                                                                    | งได้ลงลายมือซื่อไว้เป็นสำคัญ                                                                                                    |
|----------------------------------------------------------------------------------------------------|----------------------------------------------------------------------------------------------------|
| <br>ผู้ให้การรับรอง                                                                                                    |                                                                                                    |
| (                                                                                                    | )                                                                                                    |
| <u>การยินยอมให้เปิดเผยและตรวจสอบข้อมูล</u><br>ข้าพเจ้าตกลงยินยอมให้เปิดเผยข้อมูลส่วนบุคคลของข้าพเจ้า<br>สอบถาม และใช้ข้อมูลส่วนบุคคลของข้าพเจ้า จากสถาบันกา<br>ของรัฐอื่นที่เกี่ยวข้อง อีกทั้ง ยินยอมให้นำข้อมูลในบัตรประช<br>จัดสรรสวัสดิการตามโครงการฯ โดยให้ถือว่าคู่ฉบับและบรรด<br>ให้ความยินยอมฉบับนี้ เป็นหลักฐานในการให้ความยินยอมข | าแก่หน่วยงานของรัฐที่เกี่ยวข้อง และยินยอมให้หน่วยงานของรัฐร้องขอ<br>ารเงิน สถาบันคุ้มครองเงินฝาก บริษัทข้อมูลเครดิต หรือหน่วยงาน<br>ชาชนพร้อมภาพใบหน้าของข้าพเจ้าไปใช้ เพื่อประโยชน์ในการพิจารณา<br>ดาสำเนา ภาพถ่าย ข้อมูลอิเล็กทรอนิกส์ หรือโทรสารที่ทำขึ้นจากหนังสือ<br>ของข้าพเจ้าเช่นเดียวกัน |
| • ข้าพเจ้าจึง                                                                                                    | งได้ลงลายมือซื่อไว้เป็นสำคัญ                                                                                                    |
| ผู้ให้ความยินยอม                                                                                                    | )                                                                                                    |
| * <u>ข้อมูลสำคัญ</u> ผู้ลงทะเบียนต้องตรวร<br>ต้องลงลายมือชื่อ ทั้ง 2 ที่ ให้เรียบร้อ                                                                                                    | ้<br>จสอบความถูกต้องของข้อมูลในแบบฟอร์ม และ<br>อย จึงจะถือได้ว่าลงทะเบียนแล้วอย่างสมบูรณ์                                                                                                    |

# ส่วนที่ 7 เอกสารท้ายแบบฟอร์มที่ผู้ลงทะเบียนต้องเก็บไว้เป็นหลักฐาน

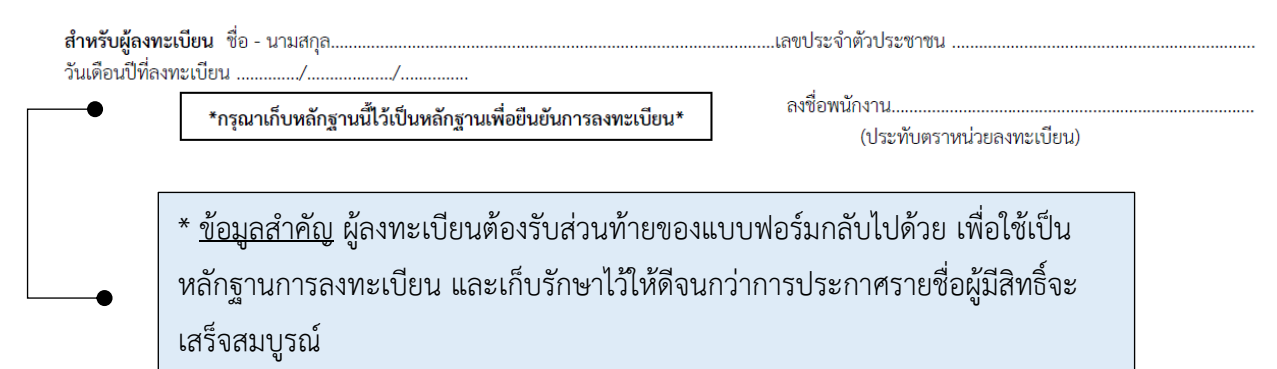

#### ภาคผนวก ก.

# แบบฟอร์มโครงการลงทะเบียนเพื่อสวัสดิการแห่งรัฐปี 2560

| แบบฟอร์มโครงการลงทะเบียนเพื่อสวัสดิการแห่งรัฐปี 2560 ระหว่างวันที่ <u>3 เมษายน 2560 – 15 พฤษภาคม 2560</u>                            |  |  |  |  |
|----------------------------------------------------------------------------------------------------|--|--|--|--|
| โปรดทำเครื่องหมาย √<br>ในวงกลมของหน่วยงาน<br>ที่ท่านไปลงทะเบียน<br>คลังจังหวัด สนง.เขต กทม. ธ.ก.ส. ธ.กอมสิน ธ.กรุงไทย                |  |  |  |  |
| <u>ข้อมูลส่วนตัว</u>                                                                                                    |  |  |  |  |
| 1. เลขประจำตัวประชาชน 🗌 – 🗌 🔲 – 🗌 🗌 🗌 – 🗌 – 🗌 –                                                                                      |  |  |  |  |
| 2. คำนำหน้าชื่อชื่อชื่อ                                                                                                    |  |  |  |  |
| 3. วันเดือนปีเกิด 🗌 - 🗌 📄 - 🔲 🗌 🗌                                                                                                    |  |  |  |  |
| 4. สถานภาพทางร่างกาย : 4.1 🗌 ปกติ                                                                                                    |  |  |  |  |
| 4.2 🗌 พิการ                                                                                                    |  |  |  |  |
| 🗌 <b>มีบัตรประจำตัวคนพิการ</b> (ออกโดย กรมส่งเสริมและพัฒนาคุณภาพชีวิตคนพิการ)                                                        |  |  |  |  |
| 🗌 ไม่มีบัตรประจำตัวคนพิการ                                                                                                    |  |  |  |  |
| - <b>ผู้ดูแล</b> 🗌 มี 🛛 ไม่มี (ผู้ดูแลช่วยเหลือ เช่น บิดา มารดา บุตร พี่ น้อง แต่ <u>ไม่สามารถท</u> ำธุรกรรมทางกฎหมายแทนผู้พิการได้) |  |  |  |  |
| - <b>ผู้อนุบาล</b> 🗌 มี 🗌 ไม่มี (ผู้ดูแล <u>ตามกฎหมาย</u> /ศาลสั่ง สามารถทำธุรกรรมตามกฎหมายแทนผู้พิการได้)                           |  |  |  |  |
| 5. ที่อยู่                                                                                                    |  |  |  |  |
| 5.1 ที่อยู่ตามทะเบียนบ้าน เลขรหัสประจำบ้าน 🗌 🔲 🔲 🛑 🗕 🗌 🔲 💭 💭 💭 💭 – 🗌 (ตามสมุดทะเบียนบ้าน)                                            |  |  |  |  |
| เลขที่ตรอก/ซอยนมู่บ้าน/อาคารแยกแยก                                                                                                   |  |  |  |  |
| ถนนจังหวัดตำบล/แขวงรหัสไปรษณีย์อำเภอ/เขตจังหวัดจังหวัด                                                                               |  |  |  |  |
| 5.2 ที่อยู่ปัจจุบัน : 🗌 ตามทะเบียนบ้าน 🔲 แตกต่างจากทะเบียนบ้าน (โปรดระบุ)                                                            |  |  |  |  |
| เลขที่หมู่บ้าน/อาคารแยก                                                                                                    |  |  |  |  |
| ถนนจังหวัดรหัสไปรษณีย์รหัสไปรษณีย์                                                                                                   |  |  |  |  |
| 6. ช่องทางที่ต้องการให้ติดต่อ : 🗌 โทรศัพท์บ้าน                                                                                       |  |  |  |  |
| ่ ∐ โทรศัพท์มือถือ                                                                                                    |  |  |  |  |
| 7. สถานภาพการอยู่อาศัย : 🗌 อยู่ตัวคนเดียว 🗌 อยู่กับครอบครัว (ระบุจำนวนสมาชิกในครอบครัว (ไม่รวมตัวเอง)คน)                             |  |  |  |  |
| 8. สถานภาพในครอบครัว :                                                                                                    |  |  |  |  |
| 8.1 🗌 ไม่มีภาระเลี้ยงดูคนในครอบครัว หรืออยู่ตัวคนเดียว                                                                               |  |  |  |  |
| 8.2 🗌 มีการะต้องอุปการะเลี้ยงดูคนในครอบครัว (โปรดระบุคนในครอบครัวที่ท่านอุปการะอยู่ในปัจจุบัน <b>เฉพาะที่ยังมีชีวิตอยู</b> ่)        |  |  |  |  |
| 🗆 บิดา เลขประจำตัวประชาชน 🔲 - 🔲 🔲 🔲 - 🔲 🔲 🔲 💭 🗌 - 🔲 🗌 - 🗌                                                                            |  |  |  |  |
| 🗆 มารดา เลขประจำตัวประชาชน 💭 - 🔲 🔲 🔲 - 🗌 💭 💭 💭 🗌 - 🔲 🗌 -                                                                             |  |  |  |  |
| 🗌 บุตร* จำนวนคน (บุตร หมายถึง บุตรโดยสายเลือดและบุตรบุญธรรมโดยกฎหมาย)                                                                |  |  |  |  |
| 🗆 บุตรคนที่ 1 🗋 อายุต่ำกว่า 18 ปี 🗌 อายุ 18 ปีบริบูรณ์ขึ้นไป เลขประจำตัวประชาชน 🗌 - 🔲 🔲 🔲 🗌 🗌 🗌 🗌 🗌 🗌 🗌 - 🔲 🗌 - 🔲                    |  |  |  |  |
| 🗆 บุตรคนที่ 2 🗆 อายุต่ำกว่า 18 ปี 🗌 อายุ 18 ปีบริบูรณ์ขึ้นไป เลขประจำตัวประชาชน 🗌 - 🔲 🔲 🔲 🗌 🗌 🗌 🗌 🗌 🗌 🗌 🗌 - 🔲 🗌 -                    |  |  |  |  |
| 🗆 บุตรคนที่ 3 🗋 อายุต่ำกว่า 18 ปี 👘 อายุ 18 ปีบริบูรณ์ขึ้นไป เลขประจำตัวประชาชน 🗋 - 🔲 💭 💭 - 🔲 💭 - 💭 🗌 - 💭 -                          |  |  |  |  |
| 🗌 บุตรคนที่ 4 🗋 อายุต่ำกว่า 18 ปี 🗌 อายุ 18 ปีบริบูรณ์ขึ้นไป เลขประจำตัวประชาชน 🗌 - 🔲 🔲 🔲 - 🔲 💭 - 🔲 🗌 - 🔲 🗌 - 🗌 🗌 -                  |  |  |  |  |
| โครงการลงทะเบียนเพื่อสวัสดิการแห่งรัฐ รอบวันที่ 3 เมษายน 2560 – 15 พฤษภาคม 2560 แผ่น   1                                             |  |  |  |  |

| 🗌 บุตรคนที่ 5 📋                | ] อายุตำกว่า 18 ปี 🗌 อายุ 18 ปีบริบูรณ์ขึ้นไป เลขประจำตัวประชาชน 🦳 - 🛄 🛄 🦳 🔲 - 🛄 🗌 - 🛄 🦳 - 🛄 - 🗌 🤤                                              |
|--------------------------------|----------------------------------------------------------------------------------------------------|
| 🗌 บุตรคนที่ 6 🗌                | ] อายุต่ำกว่า 18 ปี 🛛 อายุ 18 ปีบริบูรณ์ขึ้นไป เลขประจำตัวประชาชน 🗌 - 🗌 🔲 🔲 🗌 🗌 🗌 🗌 🗌 🗌 🗌 🗌 - 🗌 🗌 -                                             |
| **หมายเหตุ อา                  | ายุ 18 ปีบริบูรณ์ คือ อายุครบ 18 ปี ในวันสุดท้ายของการลงทะเบียน (15 พ.ค. 2560) **                                                               |
| . สภาพความเป็นอยู่ :           | 🗌 มีที่อยู่อาศัยเป็นของตนเอง 🗌 อาศัยอยู่กับครอบครัวหรือผู้อื่นโดยไม่มีค่าใช้จ่าย                                                                |
|                                | 🗌 เช่าบ้าน/ที่อยู่อาศัยที่อยู่อาศัย                                                                                                    |
| 10. วุฒิการศึกษาสูงสุด :       | 🗆 ไม่มีการศึกษา 🗌 ต่ำกว่าประถมศึกษาปีที่ 6 🗌 ประถมศึกษาปีที่ 6 🗌 มัธยมศึกษาปีที่ 3 🗌 มัธยมศึกษาปีที่ 6                                          |
|                                | 🗌 ปวช./ปวส. 🗌 อนุปริญญา 🗌 ปริญญาตรี 🗌 ปริญญาโท 🔤 ปริญญาเอก                                                                                      |
|                                |                                                                                                    |
|                                | ข้อมูลอาชีพ                                                                                                    |
| 1. อาซีพ*/การทำงาน : (         | (อาชีพ* หมายถึง งานที่ผู้ลงทะเบียนทำเป็นประจำหรือทำเป็นหลักในการหารายได้เพื่อใช้จ่ายในการดำรงชีวิต)                                             |
| 11.1 🗌 ว่างงาน                 |                                                                                                    |
| 11.2 🗌 นักเรียน/นิสิต          | ต/นักศึกษา                                                                                                    |
| ระดับที่กำ                     | เล้งศึกษา 🗌 กศน. 🗌 ปวช./ปวส. 🗌 มัธยมศึกษา 🗌 ปริญญาตรี 🗌 ปริญญาโท 🗌 ปริญญาเอก                                                                    |
| 🗌 ศึกษาเพีย                    | <b>งอย่างเดียว</b> (โปรดระบุข้อมูล "ผู้อุปการะ" เช่น บิดา มารดา ญาติ ผู้สนับสนุนให้ทุนในการศึกษา เป็นต้น)                                       |
| เลขบัตรป                       | ระชาชนของผู้อุปการะ 🗌 - 🔲 🔲 🔲 - 🔲 🔲 🔲 🗌 - 🗌 🗌 - 🔲                                                                                               |
| เงินได้เฉลี่                   | ี้ย <u>ของผู้อุปการะ</u> ต่ <b>อปี</b> 🗌 ไม่มีรายได้ 🗌 1 - 5,000 บาท 🗌 5,001 - 10,000 บาท 🗌 10,001 - 20,000 บาท                                 |
| 20                             | 0,001 - 30,000 บาท 🗌 30,001 - 40,000 บาท 🗌 40,001 - 50,000 บาท 🗌 50,001 - 60,000 บาท 🗌 60,001 - 70,000 บาท                                      |
| □ 70                           | 0,001 - 80,000 บาท 🗌 80,001 - 90,000 บาท 🗌 90,001 - 100,000 บาท 🗌 รายได้มากกว่า 100,000 บาท                                                     |
| 🗌 ศึกษาพร้อ                    | อมกับทำงาน (โปรดระบุการประกอบอาชีพ ข้อ 11.3)                                                                                                    |
|                                |                                                                                                    |
| 11.3 🗌 ประกอบอาซีเ             | พ (โปรดระบุ (1) – (8) เพียงข้อเดียว)                                                                                                    |
| (1) 🗌 รับจ้างอิส               | <b>สระ*/ประกอบธุรกิจส่วนตัว/ค้าขาย</b> (รับจ้างอิสระ หมายถึง รับจ้างทำงานต่าง ๆ ที่ไม่ได้ประจำอยู่ที่ใดที่หนึ่ง หรือ ทำอยู่กับบุคคลใดบุคคลหนึ่ง |
| เป็นระยะ<br>(0) □ <sup>#</sup> | ะเวลานาน เช่น ขับรถแท็กซ์)                                                                                                    |
| (2) 🗆 ลูกจาง                   |                                                                                                    |
| 2.1 🗆 สูกจ                     | กรรฐบาณ รฐาสาทกาง<br>(การัฐโล!" (ความสี่ง วอรณีเอง หรือนี่สี่ง ประเทศ เป็นกรร้อมการโรก อาการ ที่หรือชัยเอง และมีระบบการ                         |
| 2.2 🗆 ត្តូការ                  | กลาวเบ (หมายของรองานการหายของของการหายของของการหายของของการหายของของการหายของของการการการการการการการการการการก                                 |
|                                | าทคอุตสาหกรรม (ลูกงางตามเรงงาน/สานกงาน) 🗆 ภาคการกอสราง                                                                                          |
| (2) 🗌 sinu cauna               | าาคเกษตรกรรม (รบจางทานา ทาสวน กรดยาง) ⊔ ภาคบรการ (แมบาน ร.บ.ภ แมครว)                                                                            |
| (J) - 1 16110413               | มปัญหาง (เมเบถูกขายงการรมกรวจ การขาด เขา การการการการการการการการการการการการการก                                                               |
| 0306101084                     |                                                                                                    |
| 3.1 🗌 <u>เป</u> ็              | ในผู้ลงทะเบียนกับกรมส่งเสริมการเกษตร รหัสทะเบียนเกษตรกร 💷 🛄 🛄 🔲 🔲 🔲 – 🔛 – 🛄 – 🔲 – 🗌 –                                                           |
| 3.2 🗌 🛓                        | <u>ได้ลงทะเบียน</u> แต่มีรายชื่อเป็นสมาชิกอยู่ในทะเบียนเกษตรกร รหัสทะเบียนเกษตรกร 🗌 🔲 🔲 🔲 🗌 🗌 – 🔲 – 🔲 – 🗌 – 🗌 –                                 |
| 3.3 🗌 🗽                        | <u>มีด้ลงทะเบียน</u> แต่ เป็นเกษตรกรรายย่อย ปลูกพืชเพื่อจำหน่ายหาเลี้ยงชีพเป็นหลัก (โปรดระบุพืชที่ปลูก                                          |
| (4) 🗌 เลี้ยงสัตว์              |                                                                                                    |
| 44 🗆                           |                                                                                                    |
| 4.1 □ ຄ\                       |                                                                                                    |
| 4.2 □ไ                         | ม่ได้ลงทะเบียน แต่ เลี้ยงสัตว์จำหน่ายเพื่อหาเลี้ยงชีพเป็นหลัก                                                                                   |

โครงการลงทะเบียนเพื่อสวัสดิการแห่งรัฐ รอบวันที่ 3 เมษายน 2560 – 15 พฤษภาคม 2560

|     | _ |      | ď.   |      | < ŏ    |
|-----|---|------|------|------|--------|
| (5) |   | เพาะ | เลย  | งสัต | ว่าม้า |
| (0) | _ |      | 0010 |      |        |

5.1 🗆 ลงทะเบียนกับกรมประมง เลขทะเบียน 🗌 🗌 🔲 🗌 🔲 🗌 🗌 🗌

5.2 🗌 ไม่ได้ลงทะเบียน แต่ เพาะเลี้ยงสัตว์น้ำจำหน่ายเพื่อหาเลี้ยงชีพเป็นหลัก

(6) 🗌 ข้าราชการบำนาญ

(7) 🗌 ข้าราชการ พนักงานของรัฐ เจ้าหน้าที่ของรัฐ

(8) 🗌 อื่น ๆ (โปรดระบุ.....

#### ---ข้อมูลทางการเงิน---

12. เงินได้ทั้งสิ้นในปี 2559" : 🗌 ไม่มีรายได้ 🗌 1 - 5,000 บาท 🗌 5,001 - 10,000 บาท 🗌 10,001 - 20,000 บาท

🗌 20,001 - 30,000 บาท 🗋 30,001 - 40,000 บาท 🗌 40,001 - 50,000 บาท 🗌 50,001 - 60,000 บาท 🗌 60,001 - 70,000 บาท

□ 70,001 - 80,000 บาท □ 80,001 - 90,000 บาท □ 90,001 - 100,000 บาท

หมายเหตุ \*"เงินได้" หมายถึง เงินที่ผู้ลงทะเบียนได้รับจากการประกอบอาชีพตามข้อ 11 และหมายรวมถึง เงินอื่น ๆ ที่ผู้ลงทะเบียนได้รับ เช่น ค่าตอบแทนจากการ ทำงานอื่น ๆ ค่าเลี้ยงดูที่ได้จากบิดามารดา หรือบุตรหลาน เงินรางวัลจากสลากกินแบ่งรัฐบาล เงินที่ได้รับจากสวัสดิการต่าง ๆ จากรัฐบาล เป็นต้น ในกรณีของครัวเรือนที่ประกอบอาชีพร่วมกัน ทั้งครัวเรือน (เช่น ทำการเกษตรร่วมกัน เป็นต้น) และไม่สามารถแยกรายได้ออกมาเป็นรายบุคคลได้ ให้ถือว่า รายได้ของครัวเรือนเป็นรายได้ของหัวหน้าครอบครัวแต่เพียงคนเดียว

หนี้สิน : ณ วันที่ลงทะเบียน (ให้กรอก ตัวเลขจำนวนเงิน ตามช่วงที่ระบุ หาก "ไม่มี" ให้ใส่เครื่องหมาย / ในช่อง ไม่มี)

| 1/ระเภทตอง                            | หนี้สิน ณ วันที่ลงทะเบียน (บาท) |            |          |           |           |             |           |
|---------------------------------------|---------------------------------|------------|----------|-----------|-----------|-------------|-----------|
| งระมากของ<br>หปี้สิบทางการเงิน        | ងរដ                             | 1 20.000   | 30,001 - | 100,001 - | 500,001 - | 1,000,001 - | มากกว่า   |
|                                       | 604.04                          | 1 - 30,000 | 100,000  | 500,000   | 1,000,000 | 3,000,000   | 3,000,000 |
| 1) เงินกู้นอกระบบ                     |                                 |            |          |           |           |             |           |
| 2) เงินกู้ในระบบ*                     |                                 |            |          |           |           |             |           |
| 2.1 หนี้บัตรเครดิต                    |                                 |            |          |           |           |             |           |
| 2.2 หนี้เพื่อการศึกษา                 |                                 |            |          |           |           |             |           |
| 2.3 หนี้เพื่อการเกษตร                 |                                 |            |          |           |           |             |           |
| 2.4 หนี้เพื่อประกอบธุรกิจ             |                                 |            |          |           |           |             |           |
| 2.5 หนี้เพื่ออุปโภค/บริโภค            |                                 |            |          |           |           |             |           |
| 2.6 หนี้เพื่อซื้อบ้าน/ที่ดิน          |                                 |            |          |           |           |             |           |
| 2.7 หนี้เพื่อซื้อรถยนต์/รถจักรยานยนต์ |                                 |            |          |           |           |             |           |

เงินกู้นอกระบบ : ท่านได้ใช้ที่ดินหรือสินทรัพย์อื่นเป็นหลักทรัพย์ค้ำประกันหรือไม่: 🗌 ใช้ 🗌 ไม่ใช้

หมายเหตุ\* "เงินกู้ในระบบ" หมายถึง เงินกู้จากสถาบันการเงิน หรือสถาบันการเงินในระบบชุมชน หรือสหกรณ์ออมทรัพย์ หรือผู้ประกอบธุรกิจที่มีใช่สถาบันการเงินซึ่งอยู่ภายใต้การกำกับ ดูแลของกระทรวงการคลังหรือธนาคารแห่งประเทศไทย

|                       |                   |                      |                 | 9        | ข้อมูลสินทรัพย์  |
|-----------------------|-------------------|----------------------|-----------------|----------|------------------|
| 14. ที่ดิน/ที่อยู่อาด | ศัย 🗌 ไม่มี       | 🗌 มี                 |                 |          |                  |
| 14.1 ที่ดิ            | นเพื่ออยู่อาศัยเข | พียงอย่างเดียว (ไม่ร | รวมที่ดินทำกิน) | 🗌 ไม่มี  | 🗌 มี             |
|                       | 🗌 บ้านเดี่ยว/ทา   | เวน์เฮ้าส์∕ทาวน์โฮม  | 🗌 ไม่เกิน       | 25 ตร.ว. | 🗌 25 ตร.ว ขึ้นไป |
|                       | 🗌 ห้องชุด         |                      | 🗌 ไม่เกิน       | 35 ตร.ม. | 🗌 35 ตร.ม ขึ้นไป |

โครงการลงทะเบียนเพื่อสวัสดิการแห่งรัฐ รอบวันที่ 3 เมษายน 2560 – 15 พฤษภาคม 2560

#### 14.2 ที่ดินทำกิน (ที่ดินที่ใช้ประโยชน์อื่น ๆ เช่น ทำเกษตร ทำการค้า โกดังเก็บของ เป็นต้น **ไม่รวมที่ดินที่อยู่อาศัย**) 🗌 มี 🗌 ไม่มี

- ทำการเกษตร (ทำนา ทำสวน) 🗌 ไม่มี 🗌 มี (โปรดระบุ) --> 🗌 ไม่เกิน 1 ไร่ 🔲 1 ไร่ขึ้นไป แต่ไม่เกิน 10 ไร่
- ทำประโยชน์อื่น ๆ (ทำการค้า โกดัง ยุ้งฉาง) 🗌 ไม่มี 🗌 มี (โปรดระบุ) --> 🗌 ไม่เกิน 1 ไร่ 🗌 1 ไร่ขึ้นไป
- ไม่ได้ทำประโยชน์/รกร้างว่างเปล่า 🗌 ไม่มี 🗌 มี (โปรดระบุ) --> 🗌 ไม่เกิน 1 ไร่ 🗌 1 ไร่ขึ้นไป

14.3 หากไม่สามารถแยกที่ดินเพื่ออยู่อาศัยและที่ดินทำกินจากกันได้ โปรดระบุขนาดของพื้นที่รวม 🛛 ไม่เกิน 1 ไร่ 🗌 1 ไร่ขึ้นไป แต่ไม่เกิน 10 ไร่

15 รถยนต์ : 🗌 ไม่มี 🗌 มี จำนวน......คัน

16 จักรยานยนต์ : 🗌 ไม่มี 🛛 มี จำนวน......คัน

17 ทรัพย์สินทางการเงิน : (ให้กรอก ตัวเลขจำนวนเงิน ตามช่วงที่ระบุ หาก "ไม่มี" ให้ใส่เครื่องหมาย / ในช่อง ไม่มี)

| ประเภทของ<br>ทรัพย์สินทางการเงิน          | ไม่มี | 1 - 50,000 | 50,001 - 100,000 | มากกว่า 100,000 |
|-------------------------------------------|-------|------------|------------------|-----------------|
| 1) เงินฝากธนาคาร**/สลากออมสิน/สลาก ธ.ก.ส. |       |            |                  |                 |
| 2) พันธบัตร/ตราสารหนี้                    |       |            |                  |                 |

**หมายเหตุ\*\*** เงินฝากธนาคาร หมายถึง เงินฝากที่อยู่ในบัญชีทุกบัญชีของผู้ลงทะเบียน (ในกรณีที่มีมากกว่า 1 บัญชี ให้รวมยอดของทุกบัญชีเข้าด้วยกัน)

#### 18 บัญชีธนาคารที่ประสงค์จะใช้เพื่อรับสวัสดิการจากรัฐ

บัญชีของธนาคาร...... เลขที่บัญชี.....

หมายเหตุ\*\* บัญชีธนาคาร ในข้อ 18 ต้องเป็นบัญชีธนาคารที่ใช้โอนเงินเข้าบัญชีได้ เช่น บัญชีเงินฝากเผื่อเรียก บัญชีออมทรัพย์ บัญชีกระแสรายวัน เป็นต้น

#### <u>การรับรอง</u>

้ ข้าพเจ้าขอรับรองว่าข้อมูลข้างต้นถูกต้องตามความเป็นจริงทุกประการ หากข้อมูลข้างต้นไม่ถูกต้องตรงความเป็นจริง ข้าพเจ้าตกลง ยินยอมให้ระงับสวัสดิการและประโยชน์ อื่น ๆ รวมทั้งคืนเงินที่ได้รับพร้อมดอกเบี้ยและตัดสิทธิของข้าพเจ้าในการรับสวัสดิการในอนาคต

| ข้าพเจ้าจึงได้ลงลายมือชื่อไว้เป็นสำคัญ |  |
|----------------------------------------|--|
|----------------------------------------|--|

| ผ้ให้การรับรอง |   |   |
|----------------|---|---|
| ข              |   |   |
|                | ( | ) |
|                |   | 1 |

#### <u>การยินยอมให้เปิดเผยและตรวจสอบข้อมูล</u>

ข้าพเจ้าตกลงยินยอมให้เปิดเผยข้อมูลส่วนบุคคลของข้าพเจ้าแก่หน่วยงานของรัฐที่เกี่ยวข้อง และยินยอมให้หน่วยงานของรัฐร้องขอ สอบถาม และใช้ข้อมูลส่วนบุคคลของข้าพเจ้า จากสถาบันการเงิน สถาบันคุ้มครองเงินฝาก บริษัทข้อมูลเครดิต หรือหน่วยงาน ของรัฐอื่นที่เกี่ยวข้อง อีกทั้ง ยินยอมให้นำข้อมูลในบัตรประชาชนพร้อมภาพใบหน้าของข้าพเจ้าไปใช้ เพื่อประโยชน์ในการพิจารณา จัดสรรสวัสดิการตามโครงการฯ โดยให้ถือว่าคู่ฉบับและบรรดาสำเนา ภาพถ่าย ข้อมูลอิเล็กทรอนิกส์ หรือโทรสารที่ทำขึ้นจากหนังสือ ให้ความยินยอมฉบับนี้ เป็นหลักฐานในการให้ความยินยอมของข้าพเจ้าแช่นเดียวกัน

#### ข้าพเจ้าจึงได้ลงลายมือชื่อไว้เป็นสำคัญ

|                                   | ผู้ให้ความยินยอม                                           |                                                     |
|-----------------------------------|------------------------------------------------------------|-----------------------------------------------------|
|                                   | (                                                          | )                                                   |
| done 5 1 10 0 000 10              |                                                            | เออร์ โลยคือสัตร์ โลยควอง เ                         |
| สาหรบผูสงทะเ<br>วันเดือนปีที่ลงทร | ขอน ขอ - นามศกุล<br>ะเบียน                                 | แล้วขั้นขั้น เป็น เป็น เป็น เป็น เป็น เป็น เป็น เป็ |
| [                                 | *กรุณาเก็บหลักฐานนี้ไว้เป็นหลักฐานเพื่อยืนยันการลงทะเบียน* | ลงชื่อพนักงาน<br>(ประทับตราหน่วยลงทะเบียน)          |

โครงการลงทะเบียนเพื่อสวัสดิการแห่งรัฐ รอบวันที่ 3 เมษายน 2560 – 15 พฤษภาคม 2560

# ภาคผนวก ข

# คำถามที่พบบ่อย

### 1. คุณสมบัติและเงื่อนไขของผู้มีสิทธิลงทะเบียนมีอะไรบ้าง

<u>ตอบ</u> ลงทะเบียนต้องมีคุณสมบัติ ดังนี้

1) มีสัญชาติไทย

2) มีอายุตั้งแต่ 18 ปีบริบูรณ์ขึ้นไป (โดยต้องเกิดก่อนวันที่ 16 พฤษภาคม 2542)

3) ว่างงานหรือมีรายได้ที่เกิดขึ้นในปี 2559 ทั้งสิ้นไม่เกิน 100,000 บาท

4) ไม่มีทรัพย์สินทางการเงิน ได้แก่ เงินฝากธนาคาร สลากออมสิน สลาก ธ.ก.ส. พันธบัตรรัฐบาล และตราสารหนี้ หรือถ้ามีทรัพย์สินทางการเงินดังกล่าว จะต้องมีจำนวนรวมทั้งสิ้นไม่เกิน 100,000 บาท ณ เวลา ใดเวลาหนึ่ง

5) ไม่เป็นเจ้าของกรรมสิทธิ์ในอสังหาริมทรัพย์ตามกฎหมายหรือถ้าเป็นเจ้าของกรรมสิทธิ์ดังกล่าว จะต้องเป็นไปตามหลักเกณฑ์และเงื่อนไข ดังนี้

| (5.1) ที่อยู่อาศัยที่เป็นที่ดินและสิ่งปลูกสร้าง           | (5.2) ที่ดิน                                              |
|-----------------------------------------------------------|-----------------------------------------------------------|
| (บ้านพร้อมที่ดิน)                                         |                                                           |
| <u>กรณีอยู่อาศัยอย่างเดียว</u>                            | <u>กรณีที่ใช้ประโยชน์จากที่ดิน</u>                        |
| - บ้านหรือทาวเฮ้าส์ต้องมีพื้นที่ ไม่เกิน 25 ตารางวา       | - เพื่อการเกษตรต้องมีพื้นที่ไม่เกิน 10 ไร่                |
| - ห้องชุดต้องมีพื้นที่ไม่เกิน 35 ตารางเมตร                | - เพื่อการอื่นที่ไม่ใช่การเกษตรต้องมีพื้นที่ไม่เกิน 1 ไร่ |
| <u>กรณีเป็นที่อยู่อาศัยและใช้ประโยชน์จากที่ดิน</u>        |                                                           |
| - เพื่อการเกษตรต้องมีพื้นที่ไม่เกิน 10 ไร่                |                                                           |
| - เพื่อการอื่นที่ไม่ใช่การเกษตรต้องมีพื้นที่ไม่เกิน 1 ไร่ |                                                           |

### 2. ลงทะเบียนได้ที่ใดบ้าง

<u>ตอบ</u> ลงทะเบียนได้ที่ธนาคารกรุงไทย จำกัด (มหาชน) ธนาคารออมสิน ธนาคารเพื่อการเกษตรและสหกรณ์ การเกษตร ทุกสาขาทั่วประเทศ สำนักงานคลังจังหวัด 76 จังหวัด และสำนักงานเขตกรุงเทพมหานคร 50 เขต โดย ลงทะเบียนที่ใดที่หนึ่งเท่านั้น และไม่จำเป็นต้องเป็นภูมิลำเนาของผู้ลงทะเบียน

## ประชาชนสามารถขอแบบฟอร์มได้จากที่ไหน และกรอกรายละเอียดมาก่อนล่วงหน้า แล้วค่อยยื่นให้ เจ้าหน้าที่ได้หรือไม่

- <u>ตอบ</u> 1) ประชาชนสามารถขอแบบฟอร์มได้ที่
  - หน่วยงานรับลงทะเบียนต่าง ๆ ได้แก่ ธนาคารกรุงไทย จำกัด (มหาชน) ธนาคารออมสิน ธนาคาร
     เพื่อการเกษตรและสหกรณ์การเกษตร ทุกสาขาทั่วประเทศ สำนักงานคลังจังหวัด 76 จังหวัด และ
     สำนักงานเขตกรุงเทพมหานคร 50 เขต

- สามารถดาวน์โหลดจากเว็บไซต์ของกระทรวงการคลัง <u>www.mof.go.th</u> สำนักงานเศรษฐกิจการ คลัง <u>www.fpo.go.th</u> และอีเปย์เม้นท์ <u>www.epayment.go.th</u>
- ผู้ที่ประสงค์จะลงทะเบียนสามารถกรอกข้อมูลมาล่วงหน้าได้ แต่การลงทะเบียนต้องมาติดต่อ หน่วยงานที่รับลงทะเบียนด้วยตนเอง พร้อมกับแสดงบัตรประจำตัวประชาชนตัวจริงแบบ Smart Card เพื่อยืนยันตัวตน และหลักฐานตามข้อ 4 (หากไม่นำบัตรประชาชนมาแสดง เจ้าหน้าที่จะ ไม่รับลงทะเบียน)

# ประชาชนสามารถมอบอำนาจให้ผู้อื่นดำเนินการลงทะเบียนแทนได้กรณีใดบ้าง และต้องใช้ หลักฐานใดบ้าง

<sup>&</sup>lt;u>ตอบ</u> โดยหลักการแล้ว โครงการนี้ต้องการให้ผู้ลงทะเบียนมายืนยันตัวตนด้วยตนเอง อย่างไรก็ตาม ผู้ลงทะเบียนสามารถมอบอำนาจให้ผู้อื่นลงทะเบียนแทนได้ สำหรับกรณีต่อไปนี้ คือ ผู้สูงอายุที่มีไม่ สามารถเดินทางไปไหนมาไหนได้ ผู้พิการ หรือผู้ป่วย ผู้ลงทะเบียนต้องกรอกข้อมูลในแบบฟอร์มและ ลงนามด้วยตนเอง แล้วจึงมอบอำนาจให้ผู้อื่นมายื่นแบบฟอร์มที่หน่วยรับลงทะเบียน และต้องใช้หลักฐาน ดังนี้

|                                                                                                    |              | กรณีมอบอำนาจให้ลงทะเบียน                   |              |              |  |
|----------------------------------------------------------------------------------------------------|--------------|--------------------------------------------|--------------|--------------|--|
| ง ส่มดม                                                                                                    | ลงทะเบียน    | แทน                                        |              |              |  |
| หล่กฐานที่ต้องใช้<br>                                                                                                | ด้วยตัวเอง   | ผู้สูงอายุ<br>(ที่ไม่สามารถ<br>เดินทางได้) | ผู้พิการ     | ผู้ป่วย      |  |
| 1. บัตรประชาชนตัวจริงของผู้ลงทะเบียนแบบ Smart Card                                                                   |              |                                            |              |              |  |
| (ในวันลงทะเบียนต้องนำมาเสียบในเครื่องอ่านบัตรเพื่อยืนยันตัวตน)                                                       | v            | v                                          | v            | v            |  |
| 2. สำเนาทะเบียนบ้าน                                                                                                  | ✓            | $\checkmark$                               | $\checkmark$ | $\checkmark$ |  |
| <ol> <li>สำเนาหน้าบัญชีเงินฝากธนาคารของผู้ลงทะเบียน</li> </ol>                                                       | $\checkmark$ | $\checkmark$                               | $\checkmark$ | $\checkmark$ |  |
| 4. สำเนาบัตรประชาชนผู้รับอุปการะ (ถ้ามี)                                                                             | ✓            | $\checkmark$                               | $\checkmark$ | $\checkmark$ |  |
| 5. ใบมอบอำนาจ                                                                                                    | -            | $\checkmark$                               | $\checkmark$ | $\checkmark$ |  |
| <ol> <li>บัตรประชาชนของผู้รับมอบอำนาจ</li> </ol>                                                                     | -            | $\checkmark$                               | $\checkmark$ | $\checkmark$ |  |
| 7. สำเนาบัตรประจำตัวผู้พิการ (ถ้ามี)                                                                                 | -            | -                                          | $\checkmark$ | -            |  |
| 8. สำเนาเอกสารการลงทะเบียนว่าเป็นเกษตรกร (ถ้ามี)                                                                     |              |                                            |              |              |  |
| - กรมส่งเสริมการเกษตรกร และหรือ                                                                                      |              |                                            |              |              |  |
| - กรมปศุสัตว์ และหรือ                                                                                                | v            | v                                          | v            | v            |  |
| - กรมประมง                                                                                                    |              |                                            |              |              |  |
| 9. ใบรับรองแพทย์                                                                                                    | -            | -                                          | -            | $\checkmark$ |  |
| <ol> <li>สำเนาหน้าบัญชีเงินฝากธนาคารของผู้ดูแล<br/>(กรณีผ้สงอาย ผู้พิการ ผู้ป่วยที่ช่วยเหลือตัวเองไม่ได้)</li> </ol> | _            | $\checkmark$                               | $\checkmark$ | ~            |  |

### 5. ขั้นตอนการลงทะเบียนเมื่อประชาชนมาที่หน่วยรับลงทะเบียนทั้ง 5 แห่งเป็นอย่างไร

<u>ตอบ</u> 1) แสดงบัตรประชาชนตัวจริงแบบ Smart Card เนื่องจากบัตรสวัสดิการที่จะออกให้ จำเป็นต้องมีรูปบน บัตรและต้องเป็นรูปเดียวกันกับหน้าบัตรประชาชน ทั้งนี้ หากผู้ลงทะเบียนยังไม่มีบัตรแบบ Smart Card ให้ติดต่อ call center 1548 ของกรมการปกครอง จะมีชุดเคลื่อนที่ไปทำบัตรใหม่ให้ถึงบ้านทุกจังหวัด

2) ยื่นแบบฟอร์มที่กรอกข้อมูลครบถ้วนและผ่านการตรวจทานแล้วต่อเจ้าหน้าที่

 เมื่อลงทะเบียนเรียบร้อยแล้ว เจ้าหน้าที่หน่วยรับลงทะเบียนจะออกเอกสาร พร้อมเซ็นชื่อ ในเอกสารเพื่อยืนยันการลงทะเบียน ให้ผู้ลงทะเบียนเก็บไว้เป็นหลักฐานการลงทะเบียน และใช้อ้างอิงในกรณีที่มี ปัญหาในภายหลัง

### 6. เมื่อดำเนินการลงทะเบียนเรียบร้อยแล้ว รัฐบาลจะมีการยืนยันการลงทะเบียนอย่างไร

๑อบ ช่วงเดือนมิถุนายน – สิงหาคม (ขึ้นอยู่กับจำนวนผู้ลงทะเบียน) กระทรวงการคลังจะเปิดให้ประชาชนสามารถ ตรวจสอบผลการลงทะเบียนผ่านเว็บไซต์ www.epayment.go.th โดยกรอกหมายเลขบัตรประจำตัว ประชาชนและระบบจะแจ้งผลว่า "ท่านได้ลงทะเบียนเรียบร้อยแล้ว" ทั้งนี้ หากระบบแจ้งผลว่า "ท่านยัง ไม่ได้ลงทะเบียน" ผู้ลงทะเบียนสามารถนำหลักฐานที่หน่วยรับลงทะเบียนออกให้ ซึ่งจะมีลายเซ็นของ เจ้าหน้าที่ในเอกสารว่าได้มีการลงทะเบียนแล้ว ไปติดต่อหน่วยงานที่รับลงทะเบียนเดิมเพื่อขอตรวจสอบ และลงทะเบียนใหม่ได้ภายในช่วงเวลาที่กำหนด ซึ่งกระทรวงการคลังจะประกาศอีกครั้งหนึ่ง นอกจากนี้ ในช่วงการประกาศรายชื่อผู้มีสิทธิ์ที่จะได้รับสวัสดิการจากรัฐ กระทรวงการคลังได้ขอความร่วมมือจาก กระทรวงมหาดไทย ในการประกาศรายชื่อที่ทำการกำนันและผู้ใหญ่บ้านด้วย เพื่อเป็นการเพิ่มช่อง ทางการตรวจสอบรายชื่อ

### 7. หากประชาชนลงทะเบียนแล้ว แต่ประสงค์จะแก้ไขข้อมูล ทำได้หรือไม่

<u>ตอบ</u> หากประชาชนประสงค์จะแก้ไขข้อมูล โดยยังคงอยู่ในช่วงการรับลงทะเบียน (ระหว่างวันที่ 3 เมษายน - 15 พฤษภาคม 2560) ประชาชนสามารถไปติดต่อหน่วยรับลงทะเบียนเดิมที่ตนได้ ลงทะเบียนไว้ เพื่อขอแก้ไขข้อมูลได้ โดยไม่ต้องกรอกแบบฟอร์มใหม่ทั้งหมด แต่ต้องมีการลงลายมือชื่อ กำกับทุกที่ที่มีการแก้ไขข้อมูล ทั้งนี้ ระบบการประมวลผลจะเลือกใช้ข้อมูลที่ลงทะเบียนล่าสุดเท่านั้น

#### 8. ผู้ลงทะเบียนจะต้องลงทะเบียนใหม่ทุกปีหรือไม่

- <u>ตอบ</u> ในปีต่อ ๆ ไปจะแยกพิจารณาได้ 2 กรณี
  - ผู้ที่มาลงทะเบียนในปี 2560 แล้ว ในปีต่อ ๆ ต้องมาลงทะเบียนอีกครั้ง แต่ให้แจ้งเจ้าที่เฉพาะข้อมูลที่ เปลี่ยนแปลงไปจากเดิม เช่น ชื่อ นามสกุล ที่อยู่ สถานภาพทางครอบครัว รายได้ จำนวนบุตร เป็นต้น ในขณะเดียวกันกระทรวงการคลังจะนำข้อมูลการลงทะเบียนของปี 2560 ไปตรวจสอบข้อมูลกับ หน่วยงานที่เกี่ยวข้องว่ามีการปรับปรุงใหม่หรือไม่พร้อมกันด้วย

 สำหรับผู้ที่ไม่ได้มาลงทะเบียนในปี 2560 ในปีต่อไป หากต้องการลงทะเบียนจะต้องไปลงทะเบียนด้วย ตัวเอง ณ หน่วยงานที่รับลงทะเบียนที่กำหนด

#### 9. จะมีการยกเลิกสวัสดิการที่ประชาชนได้รับอยู่ก่อนลงทะเบียนหรือไม่

<u>ตอบ</u> ในขณะนี้ยังไม่มีการยกเลิกสวัสดิการใด ๆ อย่างไรก็ตาม ภายหลังจากรัฐบาลทราบข้อมูลที่ถูกต้อง ของผู้ลงทะเบียนแล้ว รัฐบาลจะนำข้อมูลดังกล่าวมากำหนดนโยบายการจัดสวัสดิการและ ความช่วยเหลืออีกครั้งหนึ่ง

#### 10. ประชาชนและสังคมจะได้ประโยชน์อะไรจากการมาลงทะเบียน

<u>ตอบ</u> ผู้มีรายได้น้อยจะได้รับสวัสดิการที่ตรงกับความต้องการของตน นอกจากนี้ ระบบสวัสดิการในอนาคตจะ ตรงกับกลุ่มเป้าหมาย อันจะช่วยยกระดับคุณภาพชีวิตของผู้มีรายได้น้อยอย่างแท้จริงและใช้งบประมาณ (ซึ่งมาจากเงินภาษีของประชาชน) อย่างมีประสิทธิภาพ

### 11. ผู้สูงอายุที่ได้รับเบี้ยยังชีพผู้สูงอายุ ต้องมาลงทะเบียนด้วยหรือไม่

<u>ตอบ</u> คนที่ได้รับเบี้ยยังชีพผู้สูงอายุยังคงได้รับสิทธิ์นั้นต่อไป ไม่เกี่ยวกับโครงการลงทะเบียนเพื่อสวัสดิการแห่งรัฐ (โครงการฯ) แต่หากผู้สูงอายุผู้นั้นต้องการรับสวัสดิการภายใต้โครงการฯ นี้ ก็ต้องมาลงทะเบียนทุกคน คน ที่ลงไปแล้วในปีก่อนก็ต้องมาลงทะเบียนใหม่

### 12. ทำไมต้องให้เลือกอาชีพเพียงอย่างเดียว

<u>ตอบ</u> การกำหนดให้เลือกอาชีพที่เป็นอาชีพหลักเพียงอย่างใดอย่างหนึ่ง เพราะต้องการจัดกลุ่มผู้ลงทะเบียนให้ เป็นระบบเพื่อประโยชน์ในการจัดสรรสวัสดิการในอนาคต นอกจากนี้ ถ้าให้มีการระบุได้ตั้งแต่ 2 อาชีพขึ้น ไป เช่น ลงว่าเป็น ลูกจ้างและเกษตรกร เป็นต้น ในอนาคตอาจเกิดปัญหาการตีความได้

### 13. ตอนลงทะเบียนต้องนำเอกสาร เช่น ทะเบียนเกษตรกรไปด้วยหรือไม่

<u>ตอบ</u> ควรนำไปแสดงต่อเจ้าหน้าที่ที่รับลงทะเบียน เพื่อแสดงความโปร่งใสและเป็นการยืนยันตัวตนที่แท้จริงต่อ ภาครัฐ อีกทั้ง จะได้ให้เจ้าหน้าที่ช่วยตรวจสอบอีกชั้นหนึ่ง เพื่อไม่ให้เสียสิทธิ์ แต่ไม่จำเป็นต้องให้ เจ้าหน้าที่เก็บสำเนาไว้

### 14. เงินที่ได้จากสวัสดิการจากรัฐบาล มีอะไรบ้าง

<u>ตอบ</u> สวัสดิการรอบนี้ยังไม่มีนโยบายช่วยเหลือเป็นเงินโอนเหมือนครั้งที่แล้ว แต่รอบนี้จะได้บัตรสวัสดิการ ภาครัฐ เช่น ค่าน้ำประปา ค่าไฟฟ้า ค่าเดินทาง ขสมก. เป็นต้น ในภายหลัง ตามหลักเกณฑ์ของ หน่วยงานที่กำหนดสวัสดิการนั้น ๆ (หลักเกณฑ์จะเป็นอย่างไรให้ติดตามข้อมูลข่าวสารจากภาครัฐ) หาก มีสวัสดิการอื่น ๆ เพิ่มเติม รัฐบาลจะแจ้งให้ทราบต่อไป

#### 15. ข้อมูลทรัพย์สินทางการเงิน ใช้วันใด

<u>ตอบ</u> เงินฝากทุกบัญชี สลากออมสิน สลาก ธ.ก.ส. พันธบัตร ตราสารหนี้ จะดูยอดรวม ณ วันที่ 31 ธันวาคม 2559 โดยจะประสานไปยังธนาคารพาณิชย์และสถาบันการเงินเฉพาะกิจที่รับฝากเงินจากประชาชน

### 16. การเตรียมพร้อมของหน่วงงานรับลงทะเบียนพร้อมหรือไม่ดูจากอะไร

<u>ตอบ</u> หน่วยงานรับลงทะเบียนทั้ง 5 หน่วยงานมีความพร้อมเต็มที่ก่อนวันที่ 3 เมษายน ซึ่งเป็นวันแรกของ การลงทะเบียนแน่นอน ดูได้จากทั้ง 5 หน่วยงานที่เป็นสาขาต่าง ๆ เริ่มลงพื้นที่ในความรับผิดชอบของ ตัวเองเพื่อประชาสัมพันธ์บ้างแล้ว อีกทั้งมีสื่อประชาสัมพันธ์ที่จัดทำขึ้นเอง เช่น รายการวิทยุท้องถิ่น โปสเตอร์โครงการฯ เป็นต้น เพื่อให้ประชาชนในพื้นที่รับทราบ ทั้งนี้ กรมบัญชีกลางและ กรุงเทพมหานคร ได้มีการซักซ้อมทำความเข้าใจกับผู้ปฏิบัติงานในคลังจังหวัดและสำนักงานเขต เกี่ยวกับการปฏิบัติลงทะเบียนเพื่ออำนวยความสะดวกแก่ผู้มาลงทะเบียน นอกจากนี้ หน่วยรับ ลงทะเบียนทั้ง 5 หน่วยงาน ยังมีการประชุมร่วมกันเป็นระยะเพื่อให้แนวปฏิบัติเป็นไปในทิศทางเดียวกัน และที่สำคัญการร่วมลงนาม MOU เมื่อวันที่ 16 มีนาคม 2560 ที่ผ่านมา ก็สามารถยืนยันได้ระดับหนึ่ง

### 17. จะมี pre-register ไหม

<u>ตอบ</u> ส่วนกลางไม่ได้จำกัดเอาไว้ แต่หากสาขาหน่วยรับลงทะเบียนจะมี pre-register ก็เป็นการดี ที่ช่วยให้ ประชาชนเข้าใจขั้นตอนการกรอกและการลงทะเบียนมากขึ้น เท่าที่ทราบ ธ.ก.ส. มีการลงพื้นที่ทำความ เข้าใจกับประชาชนบ้างแล้วในหลายพื้นที่

### 18. เป็นห่วงเรื่องอะไรบ้าง

<u>ตอบ</u> เป็นห่วงเรื่องการกรอกข้อมูล เนื่องจากครั้งนี้แบบฟอร์มที่ให้กรอกมีความละเอียดมากขึ้น ใช้ข้อมูลของ ผู้ลงทะเบียนมากขึ้น ดังนั้น ผู้ลงทะเบียนควรนำแบบฟอร์มมาศึกษาทำความเข้าใจก่อนกรอก และขอให้ กรอกตัวบรรจงให้ชัดเจน หากมีข้อสงสัยสามารถสอบถามได้ที่สายด่วน สศค. 1359 ในเวลาราชการ จะ มีเจ้าหน้าที่คอยตอบข้อสงสัยของประชาชน หรือสามารถสอบถามได้จากเจ้าหน้าที่หน่วยรับลงทะเบียน ทุกสาขา

#### ภาคผนวก ค

### บันทึกความเข้าใจว่าด้วยความร่วมมือในโครงการฯ

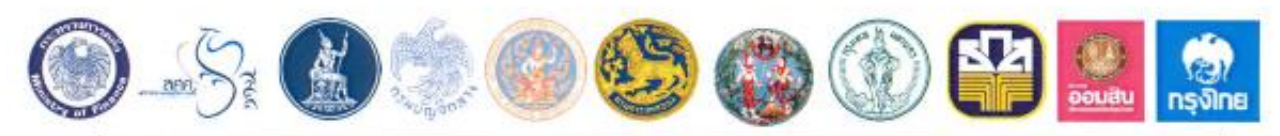

บันทึกความเข้าใจว่าด้วยความร่วมมือในโครงการลงทะเบียนเพื่อสวัสดิการแห่งรัฐปี 2560 ระหว่าง

### สำนักงานปลัดกระทรวงการคลัง สำนักงานเศรษฐกิจการคลัง ธนาคารแห่งประเทศไทย กรมบัญชีกลาง กรมสรรพากร กรมการปกครอง กรมที่ดิน กรุงเทพมหานคร ธนาคารเพื่อการเกษตรและสหกรณ์การเกษตร ธนาคารออมสิน และธนาคารกรุงไทย จำกัด (มหาชน)

บันทึกความเข้าใจว่าด้วยความร่วมมือฉบับนี้ทำขึ้นระหว่าง สำนักงานปลัดกระทรวงการคลัง สำนักงานเศรษฐกิจการคลัง กรมบัญชึกลาง กรมสรรพากร ธนาคารแห่งประเทศไทย กรุงเทพมหานคร กรมการปกครอง กรมที่ดิน ธนาคารเพื่อการเกษตรและสหกรณ์การเกษตร ธนาคารออมสิน และ ธนาคารกรุงไทย จำกัด (มหาชน) เพื่อเป็นความเข้าใจว่าด้วยความร่วมมือในโครงการลงทะเบียนเพื่อสวัสดิการ แห่งรัฐปี 2560 โดยทุกฝ่ายได้ยอมรับหลักการและความเข้าใจต่อไปนี้

 การลงทะเบียนในโครงการลงทะเบียนเพื่อสวัสดิการแห่งรัฐปี 2560 (โครงการๆ) ภายใต้กระทรวงการคลัง โดยสำนักงานเศรษฐกิจการคลัง จะเปิดดำเนินการลงทะเบียนในระหว่างวันที่
 เมษายน 2560 ถึงวันที่ 15 พฤษภาคม 2560 ให้แก่ผู้ที่มีคุณสมบัติตามที่คณะรัฐมนตรี ได้มีมติรับทราบ โครงการฯ เมื่อวันที่ 28 กุมภาพันธ์ 2560

 หน่วยงานรับลงทะเบียนและบันทึกข้อมูลเข้าระบบในโครงการฯ ประกอบด้วย ธนาคารเพื่อการเกษตรและสหกรณ์การเกษตร ธนาคารออมสิน ธนาคารกรุงไทย จำกัด (มหาชน) กรุงเทพมหานคร และกรมบัญชีกลาง

3. การตรวจสอบข้อมูลของผู้ลงทะเบียนในโครงการฯ ให้ กรมสรรพากร กระทรวงการคลัง กรมการปกครอง (สำนักบริหารการทะเบียน) และกรมที่ดิน กระทรวงมหาดไทย เป็นหน่วยงานตรวจสอบข้อมูล ผู้ลงทะเบียน รวมทั้ง ให้ธนาคารแห่งประเทศไทย เป็นหน่วยงานที่ประสานกับธนาคารพาณิขย์ และสำนักงานเศรษฐกิจการคลัง เป็นหน่วยงานที่ประสานกับสถาบันการเงินเฉพาะกิจที่รับฝากเงินจาก ประชาชน ในการตรวจสอบข้อมูลที่เกี่ยวข้อง

4. สำหรับระบบงานลงทะเบียน การตรวจสอบ ประมวลผล และจัดทำฐานข้อมูล ให้สำนักงานปลัดกระทรวงการคลัง (ศูนย์เทคโนโลยีสารสนเทศและการสื่อสาร) (สป.) เป็นผู้ดำเนินการจัดทำ ระบบงานลงทะเบียนให้แก่กรุงเทพมหานครและกรมบัญชีกลาง และรวบรวมข้อมูลผู้ลงทะเบียนส่งให้ หน่วยงานที่เกี่ยวข้องตรวจสอบข้อมูลของผู้ลงทะเบียน รวมทั้งเป็นผู้รับข้อมูลที่ตรวจสอบแล้วมาประมวลผล และจัดทำฐานข้อมูลในส่วนที่เกี่ยวข้องต่อไป

 สำหรับการประกาศผลการลงทะเบียน ให้ สป. กรุงเทพมหานคร และกรมการปกครอง (สำนักบริหารการปกครองท้องที่) ร่วมกันดำเนินการประกาศผลการลงทะเบียนให้ผู้ลงทะเบียนได้รับทราบ ผลการลงทะเบียน

 กรมการปกครองจะให้ความอนุเคราะห์เครื่องอ่านบัตร สำหรับอ่านข้อมูลจาก บัตรประชาชนเพื่อช่วยอำนวยความสะดวกแก่หน่วยงานผู้รับลงทะเบียนตามข้อ 2

ทั้งนี้ ทุกหน่วยงานจะประสานความร่วมมือระหว่างกันและสนับสนุนการดำเนินงาน โดยไม่ขัดกับแนวปฏิบัติของแต่ละหน่วยงานและจะนำข้อมูลที่ได้รับไปใช้ประโยชน์เพื่อสวัสดิการแห่งรัฐ ตลอดจนมีการติดตามและประเมินผลการดำเนินงาน ให้เกิดประโยชน์สูงสุดต่อไป บันทึกความเข้าใจนี้ จัดทำขึ้นเป็น 11 ฉบับ มีข้อความถูกต้องตรงกัน ทุกฝ่ายได้อ่าน ทำความเข้าใจโดยละเอียดแล้ว จึงได้ลงลายมือชื่อไว้เป็นสำคัญต่อหน้าพยานและคู่สัญญาต่างยึดถือไว้ฝ่ายละ 1 ฉบับ

ลงนาม ณ สำนักงานปลัดกระทรวงการคลัง กระทรวงการคลัง เมื่อวันที่ 16 เดือน มีนาคม พ.ศ. 2560

ลงชื่อ

ลงชื่อ

Dulim ลงชื่อ

(นายอำนวย ปรีมนวงศ์) รองปลัดกระทรวงการคลัง

from the ลงชื่อ...

(นางฤซูก์ร สิริโยธิน) รองผู้ว่าการธนาคารแห่งประเทศไทย

avão savias Azimmini

(นายรณวัตร สุวรรณาภิรมย์) ที่ปรึกษาต้านพัฒนาฐานภาษี กรมสรรพากร

(นายประทีป กีรติเรขา) อธิบดีกรมที่ดิน

ลงชื่อ.

ลงชื่อ

(นายอภิรมย์ สุขประเสริฐ) รองผู้จัดการธนาคารเพื่อการเกษตร และสหกรณ์การเกษตร

PANI ลงชื่อ

(นางสาวอาริศรา ธรมธัช) รองกรรมการผู้จัดการใหญ่ ธนาคารกรุงไทย

Tous the Werk ลงชื่อ....

(นางสาวสุมาลี สถิตชัยเจริญ) ผู้อำนวยการสำนักนโยบายภาษี

No

(นายกฤษฎา จีนะวิจารณะ) ผู้อำนวยการสำนักงานเศรษฐกิจการคลัง

(นางสาวสุทธิรัตน์ รัตนโซดิ) อธิบดีกรมบัญชีกลาง

# ลงชื่อ ร้อยตำรวจโท 🚳 🔨 🔍

(อาทิตย์ บุญญะโสภัต) อธิบดีกรมการปกครอง

## ลงชื่อ อัง\_1.

(นางวิภารัตน์ ไชยานุกิจ) ผู้อำนวยการสำนักพัฒนาสังคม กรุงเทพมหานคร

#### avia An in

(นางสาวจิราพร นุกิจรังสรรค์) รองผู้อำนวยการธนาคารออมสิน

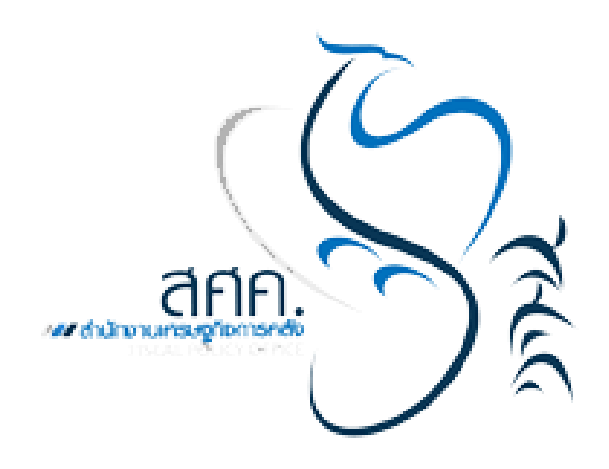